# Opaskirja

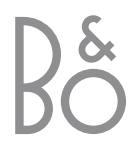

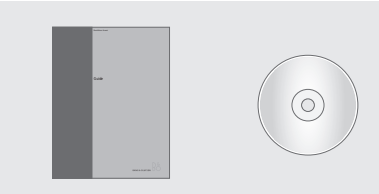

CD-ROMin sisältämät tiedot ovat nähtävissä myös Bang & Olufsenin Internet-sivuilla osoitteessa:

www.bang-olufsen.com

Voit myös ottaa yhteyden jälleenmyyjääsi.

# Ohjekirjassa käytettyjen merkkien selitykset

| Beo4-kaukosäätimen<br>näppäimet | TV<br>LIST<br>▼ |
|---------------------------------|-----------------|
| Beo4-kaukosäätimen näyttö       | STORE           |
| Television näyttö               | TV 12           |

# Opaskirja

Tämä opaskirja sisältää kaikki tarvitsemasi tiedot, jotta saat täyden hyödyn tuotteestasi.

Oletamme, että Bang & Olufsen -jälleenmyyjä toimittaa, asentaa ja säätää laitteen. Opaskirja ja CD-ROM sisältävät kuitenkin laitteen asentamiseen ja säätämiseen tarvittavat tiedot. Ohjeista on hyötyä, jos laite siirretään tai jos järjestelmää laajennetaan myöhemmin.

Sekä opaskirjassa että CD-ROMilla on hakemisto, joka helpottaa lisätietojen hakemista eri aiheista.

Mukana tullut CD-ROM sisältää PDF-muotoisen tiedoston. PDF-tiedoston lukemiseksi Acrobat Readerin on oltava asennettuna tietokoneelle. Jos sinulla ei ole tätä ohjelmaa, voit asentaa sen CD-ROMilta. Valitse sitten tiedosto, joka on haluamallasi kielellä, niin asiakirja avautuu.

# Sisällysluettelo

### Bang & Olufsen -television esittely, 4

Tässä kerrotaan, miten Beo4-kaukosäädintä käytetään ja miten valikot saadaan näkyviin televisioruudulle.

### Päivittäinen käyttö, 7

Tässä kerrotaan kaikki tarvittava television päivittäisestä käytöstä, esimerkiksi television muuttamisesta kotiteatteriksi elokuvien katselua varten sekä tekstitelevisiotoimintojen käytöstä.

### Lisätoiminnot, 15

Tässä kerrotaan kaikki tarvittava television lisätoiminnoista, esimerkiksi tekstitelevision lisätoiminnoista ja PIN-koodijärjestelmästä.

### Viritys ja omat asetukset, 25

Tässä kerrotaan, miten kanavat viritetään. Tässä luvussa neuvotaan myös kellonajan, päivämäärän ja jalustan asentojen asetukset sekä kuvan ja äänen asetusten säätö.

### Sijoituspaikka, liitännät ja ylläpito, 39

Tässä kerrotaan, miten televisio sijoitetaan ja miten sitä käsitellään, miten muut videolaitteet kytketään ja missä liittimet sijaitsevat.

Hakemisto, 50

# BeoVision 3:n ja Beo4:n esittely

| Beo4-kaukosäätimellä voidaan ohjata<br>kaikkia toimintoja. Kun jotain<br>toimintoa käytetään, tieto tästä näkyy<br>Beo4:n näytöllä tai televisioruudulla. |        | ΤŲ                   |              |                                                                                                    |
|----------------------------------------------------------------------------------------------------|--------|----------------------|--------------|----------------------------------------------------------------------------------------------------|
| Kytke televisioon virta                                                                                                    | τν     | TV LIGHT RADIO       | TV<br>FORMAT | Beo4:n näytössä näkyy valittu ohjelmalähde tai<br>käytettävissä oleva lisätoiminto (esim FORMAT)                  |
| Kytke digiboksi päälle. Käytettävissä vain, jos                                                                                                    | SAT    | SAT DVD CD           |              | painaessasi näppäintä LIST                                                                                        |
| STB (SAT) -laitteeksi                                                                                                    |        | V TAPE RECORD A TAPE | MENU         | Tuo näytölle päävalikon, josta voit siirtyä                                                                       |
| Valitse kanava tai tekstitelevision sivu tai anna<br>numero kuvaruutuvalikkoon                                                                            | 0 – 9  | 7 8 9<br>4 5 6       |              | televisioluetteloihin, ajastettuun toistoon,<br>ajastettuun valmiustilan palautukseen sekä<br>asetusten säätöihin |
| Siirry tekstitelevisioon                                                                                                    | TEXT   | 1 2 3<br>TEXT 0 MENU | STOP         | Siirry valikosta edelliseen valikkoon painamalla tätä<br>näppäintä                                                |
| Siirry kanavien välillä ja liiku valikkovaihtoehdoissa                                                                                                    | ▲<br>▼ |                      | EXIT         | Poistu kaikista kuvaruutuvalikoista                                                                               |
| Liikuta kohdistinta asetuksesta toiseen<br>asetusvalikossa                                                                                                | ₩ ₩    |                      | ^<br>V       | Säädä äänenvoimakkuus. Mykistä ääni painamalla<br>keskeltä                                                        |
| Hyväksy ja tallenna ohjeet tai asetukset                                                                                                    | GO     | LIST A EXIT          | •            | Kytke televisio valmiustilaan                                                                                     |
| Tuo lisätoiminnot (esimerkiksi FORMAT) Beo4:n<br>näyttöön                                                                                                 | LIST   |                      |              |                                                                                                    |
|                                                                                                    |        |                      |              |                                                                                                    |

BANG & OLUFSEN

Tietoja lisätoimintojen lisäämisestä Beo4:n näytön

toimintoihin on CD-ROMin luvussa 'Beo4:n mukauttaminen'.

4

# Kuvaruudulla näkyvät tiedot ja valikot

Näytöllä näkyy tietoja valitusta ohjelmalähteestä. Kuvaruutuvalikoissa voi säätää asetuksia.

> Valittu lähde näkyy hetken, kun se kytketään päälle. Äänenvoimakkuuden taso näkyy sitä säädettäessä ja poistuu sitten näkyvistä muutaman sekunnin kuluttua.

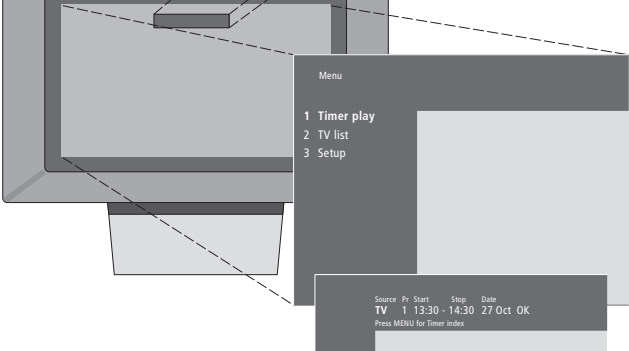

Kuvaruutuvalikoissa on joko pystysuora luettelo eri vaihtoehdoista tai vaakasuora asetusten luettelo.

#### Source Pr Start Stop Date TV 1 13:30 - 14:30 27 Oct OK Press MENU for Timer index

Voit valita, näkyvätkö valikkojen navigointimerkit. Toiminto on aktivoitu tehtaalla, mutta haluttaessa se voidaan kytkeä pois. Avaa 'Setup'-valikon kohta 'Menu' ja aktivoi navigointimerkit valitsemalla 'On' tai kytke merkit pois valitsemalla 'Off'.

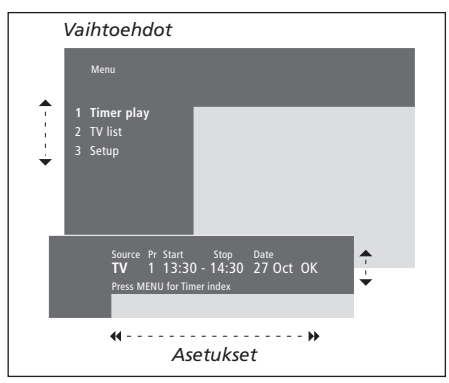

| Vaihtoehtojen valinta                                                                            |           |
|--------------------------------------------------------------------------------------------------|-----------|
| Selaa valikkovaihtoehtoja. Valitse<br>painamalla GO, tai                                         | ▲ ▼<br>GO |
| valitse vaihtoehto luettelosta<br>Beo4:n numeronäppäinten avulla                                 | 1 – 9     |
| Siirry edelliseen valikkoon<br>painamalla tätä näppäintä                                         | STOP      |
| Poistu kaikista valikoista<br>painamalla tätä näppäintä                                          | EXIT      |
| Asetusten valinta<br>Katsele yksittäisen asetuksen<br>vaihtoehtoja painamalla näitä<br>näppäimiä | • •       |
| Siirry asetusten välillä painamalla<br>näitä näppäimiä                                           | ₩ ₩       |
| Anna asetukset Beo4:n<br>numeronäppäimillä                                                       | 0 – 9     |
| Tallenna valinta painamalla tätä<br>näppäintä                                                    | GO        |
| Siirry edelliseen valikkoon<br>painamalla tätä näppäintä                                         | STOP      |
| Poistu kaikista valikoista<br>painamalla tätä näppäintä                                          | EXIT      |

Tässä luvussa kerrotaan television perustoiminnoista.

Tietoja lisätoiminnoista, kuten ajastetusta toistosta ja valmiustilaan siirtymisestä sekä PIN-koodijärjestelmän käytöstä on luvussa '*Lisätoiminnot*' sivulla 15.

## Television katselu, 8

- TV-kanavan valinta
- TV-luettelon avaaminen
- Television kääntäminen
- Äänenvoimakkuuden säätö tai äänen mykistäminen
- Äänityypin tai kielen muuttaminen

# Kotiteatteri, 10

- Kaiuttimien valinta elokuvaääntä varten
- Kuvan säätö kuvaruudun kokoiseksi

# Tekstitelevisio, 12

- Tekstitelevision perustoiminnot
- Suosikkisivujen tallennus
- Muistisivujen päivittäinen käyttö
- Tekstityksen aktivointi tekstitelevisiosta

# Kahden ohjelmalähteen katselu samanaikaisesti, 14

# Television katselu

Näillä sivuilla esitettävät toiminnot ovat television perustoimintoja.

Valitse TV-kanavan numero ja vaihda toiseen kanavaan tai ohjelmalähteeseen. Avaa TV-kanavien luettelo ruudulle tai säädä television asentoa, jos televisio on varustettu moottorilla toimivalla jalustalla (lisävaruste). Säädä äänenvoimakkuutta tai muuta äänityyppiä tai kieltä.

## TV-kanavan valinta

Kun televisioon kytketään virta, kuvaruudulle tulee viimeksi katseltu televisiokanava.

| Kytke televisio päälle painamalla<br>tätä näppäintä                                                                                                    | TV<br>TV 2      |
|----------------------------------------------------------------------------------------------------|-----------------|
| Valitse kanava suoraan<br>näppäilemällä sen numero                                                                                                    | 0 – 9           |
| Vaihda kanavia yksi kerrallaan<br>näillä näppäimillä                                                                                                    | ▲<br>▼          |
| Kytke televisio valmiustilaan<br>painamalla tätä näppäintä                                                                                                    | •               |
| Ohjelmalähteen voi vaihtaa<br>milloin vain televisiota<br>sammuttamatta. Voit esimerkiksi<br>valita ohjelmalähteeksi DVD:n,<br>jos se on käytettävissä<br>järjestelmässäsi.                                                                                                    |                 |
| Valitse kanava suoraan<br>näppäilemällä sen numero<br>Vaihda kanavia yksi kerrallaan<br>näillä näppäimillä<br>Kytke televisio valmiustilaan<br>painamalla tätä näppäintä<br>Ohjelmalähteen voi vaihtaa<br>milloin vain televisiota<br>sammuttamatta. Voit esimerkiksi<br>valita ohjelmalähteeksi DVD:n,<br>jos se on käytettävissä<br>järjestelmässäsi. | 0 - 9<br>▲<br>▼ |

# **TV-luettelon** avaaminen

Kaikki TV-kanavat näkyvät luettelossa, joka voidaan tuoda kuvaruudulle. Luettelossa näkyvät kanavien numerot ja nimet, ja siihen mahtuu 99 kanavaa.

| Kytke televisio päälle painamalla<br>tätä näppäintä                                                                                                    | τv     |
|----------------------------------------------------------------------------------------------------|--------|
| Tuo kanavaluettelo kuvaruudulle<br>painamalla pitkään tätä<br>näppäintä                                                                                       | GO     |
| Siirry televisioluettelon edelliselle<br>tai seuraavalle sivulle näillä<br>näppäimillä                                                                        | ₩ ₩    |
| Voit valita kanavan antamalla<br>kanavan numeron tai                                                                                                    | 0 – 9  |
| painamalla näitä näppäimiä,<br>kunnes haluttu kanava on<br>korostettuna                                                                                       | ▲<br>▼ |
| Kytke valittu kanava päälle<br>painamalla tätä näppäintä                                                                                                    | GO     |
| Poistu valikosta painamalla tätä<br>näppäintä                                                                                                    | EXIT   |
| Televisioluettelo voidaan tuoda<br>kuvaruudulle myös siirtymällä<br>päävalikkoon painamalla MENU<br>ja valitsemalla sitten<br>televisioluettelo painamalla 2. |        |

8

# Tekstitelevision suosikkisivujen käyttö

## Television kääntäminen

Jos televisio on varustettu moottorilla toimivalla jalustalla (lisävaruste), sitä voidaan kääntää Beo4-kaukosäätimen avulla.

# äänen mykistäminen

Äänenvoimakkuutta voidaan säätää tai ääni voidaan mykistää milloin vain.

Äänenvoimakkuuden säätö tai

# Äänityypin tai kielen muuttaminen

Käytettävissä olevien äänityyppien nimet tulevat näkyviin näytölle.

|                                                                      |       | Säädä äänenvoimakkuutta       | ^            | Paina näppäintä toistuvasti,                                            | LIST   |
|----------------------------------------------------------------------|-------|-------------------------------|--------------|-------------------------------------------------------------------------|--------|
|                                                                      |       | ylös- tai alaspäin painamalla | $\checkmark$ | kunnes Beo4:n näytössä näkyy                                            | SOUND  |
|                                                                      |       | näppäimen reunoista           |              | SOUND                                                                   |        |
|                                                                      |       | Mykistä ääni nainamalla       |              | Tuo valittuna oleva äänityynni                                          | 60     |
| Paina näppäintä toistuvasti,                                         | LIST  | näppäimen keskeltä            |              | esiin näytölle painamalla tätä                                          | STEREO |
| kunnes Beo4:n näytössä näkyy                                         | STAND |                               |              | näppäintä                                                               |        |
| STAND                                                                |       | Palauta ääni painamalla       | ^            |                                                                         |        |
|                                                                      |       | näppäimen jompaa kumpaa       | $\checkmark$ | Valitse toinen äänityyppi tai                                           | GO     |
| Käännä televisiota vasemmalle tai<br>oikealle näillä näppäimillä tai | ₩ ₩   | reunaa                        |              | monikielisen ohjelman kieli<br>painamalla tätä näppäintä<br>toistuvasti | GO     |
| paina 0, 1, tai 2, ios olet                                          | 0     |                               |              |                                                                         |        |
| tallentanut televisiosi                                              | 1     |                               |              | Poistu SOUND-toiminnosta                                                | EXIT   |
| katseluasennot                                                       | 2     |                               |              |                                                                         |        |
|                                                                      |       |                               |              | Jotta SOUND-toiminto näkvisi                                            |        |
| Lisätietoja asetusten                                                |       |                               |              | Beo4:n näytöllä, toiminto on                                            |        |
| tallentamisesta TV-katselua                                          |       |                               |              | lisättävä Beo4:n                                                        |        |
| varten on luvussa 'Television                                        |       |                               |              | toimintoluetteloon. Katso                                               |        |
| kääntymisasentoien ohielmointi'                                      |       |                               |              | lisätietoia CD-ROMin luvusta                                            |        |
| sivulla 35.                                                          |       |                               |              | Beo4:n mukauttaminen.                                                   |        |
|                                                                      |       |                               |              | Voit tallentaa äänityypit                                               |        |
|                                                                      |       |                               |              | mieltymystesi mukaisiksi                                                |        |
|                                                                      |       |                               |              | TV-kanavien virittämisen                                                |        |
|                                                                      |       |                               |              | yhteydessä. Katso lisätietoja                                           |        |
|                                                                      |       |                               |              | sivulta 28 luvusta                                                      |        |
|                                                                      |       |                               |              | 'Viritettyjen TV-kanavien                                               |        |
|                                                                      |       |                               |              | muokkaus'.                                                              |        |

# Kotiteatteri

Jos televisiossa on surroundäänimoduuli (lisävaruste), järjestelmä voidaan laajentaa täysin varustetuksi kotiteatterijärjestelmäksi kytkemällä siihen neljä Bang & Olufsen -kaiutinta ja BeoLab 2 -subwoofer\*.

Kun jokin television ohjelmalähteistä kytketään päälle, surroundäänijärjestelmässä olevat kaiuttimet voidaan kytkeä toimintaan tai jättää pois sen mukaan, millainen ääni sopii valittuun lähteeseen.

Televisio saattaa valita kaiutinyhdistelmän automaattisesti. Näin käy, jos lähetettävä ohjelma sisältää tiedon siitä, montako kaiutinta tulisi olla käytössä. Voit kuitenkin aina valita mieleisesi kaiutinyhdistelmän.

# Kaiuttimien valinta elokuvaääntä varten

Voit valita käyttämääsi ohjelmalähteeseen parhaiten sopivan kaiutinyhdistelmän, mikäli järjestelmässäsi on käytössä eri äänityyppejä.

| Paina näppäintä toistuvasti,                                                                          | LIST   |
|----------------------------------------------------------------------------------------------------|--------|
| kunnes Beo4:n näytössä näkyy<br>SPEAKER                                                               | SPEAKE |
| Valitse haluamasi<br>kaiutinyhdistelmän numero.<br>Valitut kaiuttimet aktivoituvat<br>automaattisesti | 1 – 5  |
| Säädä ulkoisten etu- ja<br>takakaiuttimien balanssia näillä<br>näppäimillä                            | ▲<br>▼ |
| Säädä vasemman ja oikean<br>kaiuttimen balanssia näillä<br>näppäimillä                                | ₩ >>   |
| Siirry takaisin ohjelmalähteeseen                                                                     | EXIT   |

painamalla tätä näppäintä

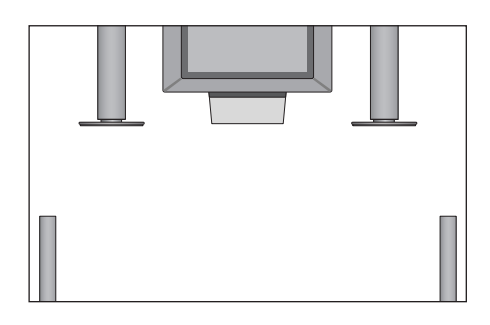

|   | Kaiutinyhdistelmät                                   |
|---|------------------------------------------------------|
| ۲ | SPEAKER 1                                            |
|   | Ääni pelkästään television kaiuttimista. Puhetta     |
|   | sisältäviä ohjelmia, kuten televisiouutisia, varten. |
|   | SPEAKER 2                                            |
|   | Stereoääni kahdesta ulkoisesta etukaiuttimesta.      |
|   | BeoLab 2 -subwoofer on aktivoitu.                    |
|   | SPEAKER 3                                            |
|   | Television kaiuttimet, ulkoiset etukaiuttimet ja     |
|   | BeoLab 2 -subwoofer on aktivoitu.                    |
|   | SPEAKER 4                                            |
|   | Parannettu stereoääni ulkoisista etu- ja             |
|   | takakaiuttimissa. BeoLab 2 -subwoofer on             |
|   | aktivoitu.                                           |
|   | SPEAKER 5                                            |
|   | Surround-ääni kaikista kaiuttimista mukaan           |
|   | lukien Beolab 2 -subwoofer. Sopii ohjelmiin,         |
|   | joissa käytetään Surround Sound                      |
|   | -äänijärjestelmää.                                   |
|   | los televisioon on liitetty vain kaksi ulkoista      |

Jos televisioon on liitetty vain kaksi ulkoista etukaiutinta, käytettävissä ovat vaihtoehdot SPEAKER 1–3.

# Kuvan säätö kuvaruudun kokoiseksi

Televisio varmistaa aina, että kuva on mahdollisimman hyvä. Se säätää kuvan automaattisesti siten, että kuva täyttää kuvaruudun pinta-alasta mahdollisimman suuren osan. Voit kuitenkin aina valita mieleisesi kuvasuhteen.

| Paina tätä näppäintä toistuvasti,<br>kunnes Beo4:n näytössä näkyy<br>FORMAT                                 | LIST<br>FORMAT | <b>Kuvasuhdevaihtoehdot</b><br>FORMAT 1<br>Tavalliselle TV-kuvalle, kuten viereisessä kuvassa.<br>Vaihtoehtoja on kaksi: 15:9 ja Panoramic view |     |
|----------------------------------------------------------------------------------------------------|----------------|----------------------------------------------------------------------------------------------------|-----|
| Paina tätä näppäintä, jos haluat<br>optimoida kuvan tai                                                     | GO             | (suurin kuva).<br>FORMAT 2<br>Letterbox-kuvalle. Kun valitset                                                                                   |     |
| paina haluamasi kuvasuhteen<br>numeroa                                                                      | 1 – 3          | FORMAT 2, kuva säädetään automaattisesti<br>pystysuunnassa. Näin varmistetaan, että<br>kanavien nimet ja tekstitykset näkyvät                   | ~~~ |
| Jos kuvasuhteeksi on valittu<br>Format 1                                                                    |                | kuvaruudulla, jos ne ovat mukana lähetetyssä<br>kuvassa.                                                                                        |     |
| Valitse haluamasi vaihtoehto<br>näillä näppäimillä                                                          | < >>           | FORMAT 3<br>Laajakuvalle 16:9. FORMAT 3 valitaan yleensä<br>automaattisesti. Jos näin ei tapahdu, voit valita                                   |     |
| Jos kuvasuhteeksi on valittu<br>Format 1 tai Format 2<br>Siirrä kuvaa ylös tai alas<br>painamalla päpnäintä | •              | sen myös itse.                                                                                                    |     |
| ▲ tai näppäintä ▼                                                                                           | Ť              |                                                                                                    |     |

Poistu FORMAT-toiminnosta painamalla tätä näppäintä EXIT

# Tekstitelevisio

Jos valitset televisiokanavan, jonka lähetys tarjoaa tekstitelevisiopalvelun, voit katsella television välityksellä tekstitelevisiosivuja ja niihin mahdollisesti liittyviä alisivuja.

Suosikkisivut saadaan näkymään ensimmäisenä tekstitelevisiossa, kun ne tallennetaan muistisivuiksi.

Kun tekstitelevision tekstityssivu tallennettaan muistisivuksi numero neljä, kyseessä olevan kanavan tekstitys voidaan aktivoida automaattisesti.

# Tekstitelevision perustoiminnot

Tekstitelevisiosivuilta voidaan etsiä tietoja seuraavalla tavalla: siirry tekstitelevisiopalveluun, etsi sisällysluettelon sivulta haluamasi sivu ja valitse se kuvaruudulle.

| Avaa tekstitelevision sisällyssivu<br>painamalla tätä näppäintä                                              | TEXT            |
|----------------------------------------------------------------------------------------------------|-----------------|
| Näppäile valitsemasi<br>tekstitelevision sivunumero                                                          | 0 – 9           |
| Siirry edelliselle tai seuraavalle<br>sivulle näillä näppäimillä                                             | ▲<br>▼          |
| Jos nykyinen sivu sisältää<br>alisivuja, voit pysäyttää alisivujen<br>vaihtumisen painamalla STOP            | STOP            |
| Avaa haluamasi alisivu<br>näppäilemällä sen<br>nelinumeroinen koodi tai siirry<br>sivulle painamalla ▲ tai ▼ | 0 – 9<br>▲<br>▼ |
| Jatka alisivujen selausta<br>painamalla tätä näppäintä<br>uudelleen                                          | STOP            |
| Poistu tekstitelevisiosta ja palaa<br>katselemallesi kanavalle<br>painamalla tätä näppäintä                  | EXIT            |

# Suosikkisivujen tallennus

Kunkin kanavan tekstitelevisiopalvelulle on käytettävissä neljä muistisivua.

| Avaa tekstitelevisio painamalla                                                                                             | TEXT            |
|----------------------------------------------------------------------------------------------------|-----------------|
| Siirry usein käyttämällesi sivulle<br>näppäilemällä sivunumero tai<br>painamalla ▲ tai ▼                                    | 0 – 9<br>▲<br>▼ |
| Paina näppäintä toistuvasti,<br>kunnes Beo4:n näytössä näkyy<br>STORE                                                       | LIST<br>STORE   |
| Tallenna valitsemasi sivu<br>painamalla tätä näppäintä                                                                      | GO              |
| Anna sivulle haluamasi<br>muistisivun numero                                                                                | 1 – 4           |
| Tallenna sivu muistisivuksi<br>painamalla GO, tai                                                                           | GO              |
| keskeytä tallennustoiminto<br>(STORE) ja siirry takaisin<br>tekstitelevisioon<br>tallentamatta painamalla tätä<br>näppäintä | EXIT            |
| Huomaa, että digiboksin<br>tekstitelevision sivuja voidaan                                                                  |                 |

tekstitelevision sivuja voida lukea, mutta niitä ei voida tallentaa muistisivuiksi.

12

HUOMAA! Jos televisio on liitetty BeoLinkkaapelilla toiseen televisioon, näiden televisioiden muistisivut eivät ole yhteisiä. Muistisivut täytyy tallentaa erikseen kuhunkin televisioon.

# Muistisivujen päivittäinen käyttö

Tekstitelevision muistisivujen käyttö on nopeaa, esimerkiksi töihin lähdettäessä tekstitelevisiosta voidaan hakea liikennetiedot.

| Siirry haluamallesi TV-kanavalle,<br>jossa on tekstitelevisiopalvelu                                                                                     | тν              |
|----------------------------------------------------------------------------------------------------|-----------------|
| Siirry tekstitelevisioon.<br>Ensimmäiselle muistisivulle<br>tallennettu sivu avautuu<br>automaattisesti                                                  | TEXT            |
| Siirry muille muistisivuille näillä<br>näppäimillä                                                                                                    | ₩ ₩             |
| Kun haluat katsella toisen<br>ohjelmakanavan<br>tekstitelevision tallennettuja<br>muistisivuja<br>Jatka television katselua<br>painamalla tätä näppäintä | EXIT            |
| Paina kanavan numeroa tai<br>vaihda kanavaa painamalla<br>▲ tai ▼                                                                                        | 0 – 9<br>▲<br>▼ |
| Avaa tekstitelevisio painamalla<br>tätä näppäintä                                                                                                    | TEXT            |

# Tekstityksen aktivointi tekstitelevisiosta

Televisiokanavan tekstitys voidaan aktivoida, jos kyseinen kanava tarjoaa tekstityksen tekstitelevision kautta. Tekstitelevision tekstityksen sivunumero löytyy usein tekstitelevision sisällyssivulta 100.

| Avaa tekstitelevisio painamalla<br>tätä näppäintä                                                                                                 | TEXT          |
|----------------------------------------------------------------------------------------------------|---------------|
| Hae tekstitelevision tekstityssivu<br>painamalla numeronäppäimiä tai<br>▲ ▼. Tekstitys näkyy<br>kuvaruudulla                                      | 0 – 9<br>▲    |
| Poista tekstitys näkyvistä<br>painamalla tätä näppäintä                                                                                           | EXIT          |
| Tekstityksen tallennus<br>pysyvästi tekstitelevision<br>tekstityssivulta<br>Paina näppäintä toistuvasti,<br>kunnes Beo4:n näytössä näkyy<br>STORE | LIST<br>STORE |
| Valitse sivu painamalla tätä<br>näppäintä                                                                                                    | GO            |
| Tallenna tekstityssivu muistisivulle<br>4 painamalla tätä näppäintä                                                                               | 4             |
| Jatka television katselua<br>painamalla tätä näppäintä                                                                                            | TV            |
| Kun haluat poistaa tekstityksen<br>tallennuksen, tallenna jokin muu                                                                               |               |

tallennuksen, tallenna jokin muu tekstitelevision sivu muistisivuksi 4.

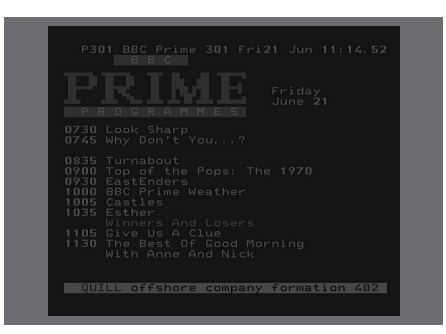

Tyypillinen tekstitelevision sivu. Nykyisen sivun numero, kanavan nimi, päiväys ja kellonaika näkyvät kuvaruudun yläosassa, samoin kuin kolmenumeroinen luku, joka näyttää käynnissä olevan sivunetsinnän tilanteen.

# Kahden ohjelmalähteen katselu samanaikaisesti

Beo4-kaukosäätimestä voidaan valita kaksikuvatoiminto, jolloin voidaan katsella kahta videolähdettä yhtä aikaa. Tällöin voidaan esimerkiksi katsella videonauhaa ja televisio-ohjelmaa yhtä aikaa, jos valitut ohjelmalähteet ovat käytettävissä järjestelmässä.

Katseltaessa televisio-ohjelmaa tai nauhoitusta televisio voidaan kehottaa jakamaan ruutu parhaillaan katseltavan ohjelman tai tallennuksen (kuva A) ja uuden ohjelman tai tallennuksen (kuva B) kesken. Lisäksi kuvien paikkaa voidaan vaihtaa milloin tahansa. Ääni seuraa aina kuvaa A.

Äänenvoimakkuuden säätö Beo4:stä vaikuttaa aina kuvan A ääneen, mutta Beo4:n muut toiminnot, kuten kanavien valinta, vaikuttavat kuvaan B. Uuden ohjelmalähteen valinta peruuttaa kaksikuvatoiminnon.

# Esimerkiksi televisiota katseltaessa...

Paina näppäintä toistuvasti, kunnes Beo4:n näytössä näkyy P-IN-P\*

Valitse ruudun oikean puolen (B) ohjelmalähde painamalla esimerkiksi V TAPE

Vasemman kuvan ja oikean kuvan paikkaa voi vaihtaa painamalla 0

### Kaksikuvatoiminnosta

*poistuminen...* Poistu toiminnosta ja palaa normaaliin TV-katseluun painamalla tätä näppäintä

Beo4:n TEXT-painiketta painettaessa kaksikuvatoiminto peruuntuu ja televisio yrittää avata kuvassa A näkyvän ohjelmalähteen tekstitelevision. Jos tämä ohjelmalähde ei tarjoa tekstitelevisiopalvelua, ruutu pimenee.

\*Jotta P-IN-P tai P-V.AUX näkyisivät Beo4:ssä, ne täytyy lisätä Beo4:n toimintaluetteloon. Katso lisätietoja CD-ROMilta luvusta 'Beo4:n mukauttaminen'. 0

LIST

V TAPE

P-IN-P

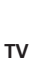

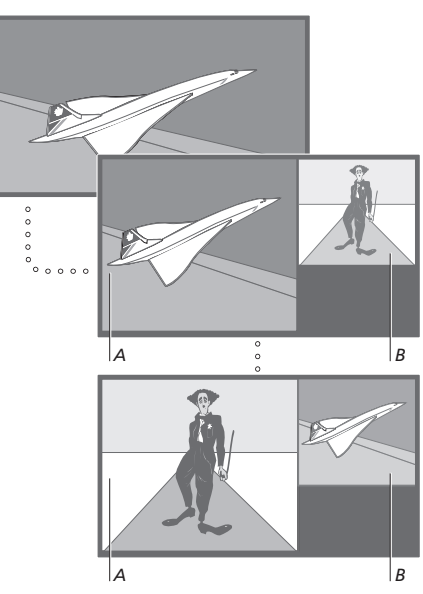

Jos haluat katsella 'Connections'-valikon kohtaan V.AUX rekisteröityä lähdettä, kuten digiboksia, paina LIST-näppäintä toistuvasti, kunnes Beo4:n näyttöön ilmestyy P-V.AUX\*.

# Lisätoiminnot

Tässä osassa on tietoja television lisätoiminnoista, joita ei tarvita päivittäin.

Tässä osassa kerrotaan myös, kuinka televisioon kytkettyä digiboksia käytetään.

## Tekstitelevision lisätoiminnot, 16

- Tekstitelevision lisätoiminnot
- Muuttuneiden tekstitelevisiosivujen katsominen
- Siirtyminen suoraan tietylle sivulle Fastextin avulla

# Television virran ajastettu kytkentä ja katkaisu, 18

- Ajastettu toisto ja ajastettu siirtyminen valmiustilaan
- Ajastettu toisto tekstitelevision kautta
- Ajastimen asetusten katselu, muokkaus tai poisto

# PIN-koodijärjestelmä, 20

- PIN-koodijärjestelmän aktivointi
- PIN-koodin muuttaminen tai poistaminen
- PIN-koodin käyttö
- Unohtunut PIN-koodi

# Digiboksin käyttö, 22

- Beo4:n käyttö yleiskaukosäätimenä
- Digiboksin oman valikon käyttö
- Set-top Box Controller -valikko
- Digiboksin käyttö linkkihuoneessa

# Tekstitelevision lisätoiminnot

Kun tekstitelevisiopalvelun tarjoava kanava valitaan, sen tekstitelevisiosivuja voidaan käyttää television avulla.

Lisäksi televisio tukee kolmea tekstitelevision lisätoimintoa: tekstin suurentaminen lukemisen helpottamiseksi, tekstitelevision sivun asettaminen TV-kuvan päälle ja piiloteksti, esim. arvoituksen tai vitsin vastauksen näyttö.

Televisio myös ilmoittaa, kun etsitty sivu löytyy tai päivittyy. Tämä on hyödyllinen toiminto esimerkiksi silloin, kun haluat saada viimeisimmät uutisotsikot katsottavaksesi samalla kun katselet TV:tä.

Jos tekstitelevision lähetysasema tarjoaa Fastext-palvelun, voit käyttää Beo4:n värillisiä näppäimiä siirtymiseen jollekin tekstitelevision neljästä linkkisivusta.

Tekstitelevision perustoiminnot on kuvattu sivulla 12.

## Tekstitelevision lisätoiminnot

Kun tekstitelevisio on käytössä, teksti voidaan suurentaa, tekstisivu asettaa TV-kuvaan tai näyttää piilotekstit.

| Kuvaruudun tekstin                                                                                                    |                |
|----------------------------------------------------------------------------------------------------|----------------|
| suurentaminen<br>Paina näppäintä toistuvasti,<br>kunnes Beo4:n näytössä näkyy                                               | LIST<br>LARGE  |
| Paina tätä näppäintä – sivun<br>yläosa tulee näkyviin                                                                       | GO             |
| Tuo sivun alaosa esiin painamalla<br>tätä näppäintä uudestaan                                                               | GO             |
| Palauta normaali tekstikoko<br>painamalla tätä näppäintä vielä<br>kerran                                                    | GO             |
| TV-kuvan säilyttäminen<br>tekstitelevision käytön<br>aikana<br>Paina näppäintä toistuvasti,<br>kunnes Beo4:n näytössä näkyy | LIST           |
| MIX<br>Aseta tekstitelevision sivu<br>TV-kuvan päälle painamalla tätä                                                       | GO             |
| näppäintä<br>Poista TV-kuva painamalla tätä<br>näppäintä                                                                    | GO             |
| <i>Piilotekstin näyttäminen</i><br>Paina näppäintä toistuvasti,<br>kunnes Beo4:n näytössä näkyy<br>REVEAL                   | LIST<br>REVEAL |
| Aktivoi painamalla tätä näppäintä<br>– jos tekstitelevision sivulla on<br>piilotekstiä, se tulee näkyviin                   | GO             |
| Poista piiloteksti näkyvistä<br>painamalla                                                                                  | GO             |

# Muuttuneiden tekstitelevisiosivujen katsominen

Televisio tukee sivujen päivitystoimintoa, jonka välityksellä jotkin lähetysasemat ilmoittavat tekstitelevisionsa sivujen päivityksestä.

| Valitun tekstitelevision sivun<br>näyttäminen<br>Paina näppäintä toistuvasti,<br>kunnes Beo4:n näytössä näkyy<br>UPDATE | LIST<br>UPDATE |
|----------------------------------------------------------------------------------------------------|----------------|
| Aktivoi painamalla tätä näppäintä                                                                                       | GO             |
| Kun sivu on löytynyt,<br>kuvaruutuun ilmestyy teksti<br>FOUND                                                           | FOUND          |
| Kun sivu on päivitetty,<br>kuvaruutuun ilmestyy teksti<br>UPDATE                                                        | UPDATE         |
| Katso haettu tai päivitetty sivu<br>painamalla tätä näppäintä                                                           | GO             |
| Poistu tekstitelevisiosta<br>painamalla tätä näppäintä                                                                  | EXIT           |
| Toiminto peruuntuu, kun vaihdat<br>kanavaa.                                                                             |                |
|                                                                                                    |                |
|                                                                                                    |                |
|                                                                                                    |                |
|                                                                                                    |                |

# Siirtyminen suoraan tietylle sivulle Fastextin avulla

Jotkin TV-asemat tarjoavat Fastext-palvelun, jonka avulla voidaan siirtyä suoraan jollekin neljästä keskenään linkitetystä tekstitelevision sivusta.

| <i>Kun television virta on kytketty</i><br>Avaa tekstitelevisio painamalla tätä näppäintä                                                         | TEXT            |
|----------------------------------------------------------------------------------------------------|-----------------|
| Etsi Fastext-sivu näillä näppäimillä<br>tai<br>anna sivunumero<br>numeronäppäimillä                                                               | ▲<br>▼<br>0 - 9 |
| Pääset Fastext-toimintoon<br>painamalla jotakin Beo4:n<br>värillistä näppäimistä. Neljän<br>linkkisivun otsikot ilmestyvät<br>kuvaruudun yläosaan | ==              |
| Paina valitsemaasi linkkisivua<br>vastaavaa värinäppäintä                                                                                         | ==              |
| Poistu Fastextistä ja siirry<br>käyttämään tavallista<br>tekstitelevisiota painamalla tätä<br>näppäintä tai                                       | TEXT            |
| poistu tekstitelevisiosta<br>painamalla tätä näppäintä                                                                                            | EXIT            |

| MEM 2<br>P200 C | EEFAX 200      | Wed 26 Apr             | 10:24/09     |
|-----------------|----------------|------------------------|--------------|
| FINANC          | IAL NEWS I     | N FULL HERE C          | N BBC2       |
| Headli<br>Diary | nes 201<br>214 | Finance New<br>Results | s 202<br>215 |

Tekstitelevision sivun oikeassa yläkulmassa oleva väripalkki osoittaa, että kyseinen sivu on Fastextsivu.

| c | P200 CEEFA                      | Shares<br>X 200       | Markets<br>Wed 26 Apr              | Exchanges<br>10:25/02 |  |
|---|---------------------------------|-----------------------|------------------------------------|-----------------------|--|
|   | FINANCIAL<br>Headlines<br>Diary | NEWS IN<br>201<br>214 | FULL HERE<br>Finance Ne<br>Results | ON BBC2               |  |

Neljän linkkisivun otsikot näkyvät avoinna olevan Fastext-sivun yläosassa, kukin omalla värillään merkittynä.

> HUOMAA! Katso videonauhurin opaskirjasta lisätietoja nauhoitusten ajastamisesta tekstitelevision sivujen kautta.

Ajastettua toistoa voidaan käyttää, kun halutaan varmistaa, ettei jokin ohjelma jää näkemättä, tai kun halutaan aamulla herätys. Käytä valmiustilaan palautusta esimerkiksi kytkemään televisio automaattisesti pois päältä aamuisin, kun lähdet töihin.

Voit antaa enintään kahdeksan ajastinasetusta ja katsoa kuvaruudun luettelosta syöttämäsi asetukset. Tässä luettelossa voit muokata tai poistaa ajastamiasi asetuksia.

Jos televisio on kytketty Bang & Olufsenin audio- tai videolähteeseen Master Link -kaapelilla, myös nämä järjestelmät voidaan ajastaa toistamaan tai siirtymään valmiustilaan automaattisesti\*.

Kun haluat ajastaa toimintoja, varmista, että sisäänrakennetun kellon aika on oikein. Katso lisätietoja luvusta 'Päivämäärän ja kellonajan asettaminen' sivulla 34.

# Ajastettu toisto ja ajastettu siirtyminen valmiustilaan

Television voidaan ajastaa kytkeytymään automaattisesti päälle ja valmiustilaan tiettynä päivänä tiettyyn aikaan tai samaan aikaan samana päivänä joka viikko.

|   | Menu                                                                                                    |
|---|----------------------------------------------------------------------------------------------------|
| 1 | Timer play                                                                                              |
| 2 | TV list                                                                                                 |
| 3 | Setup                                                                                                   |
|   |                                                                                                    |
|   | Timer play                                                                                              |
|   | 1 Set Timer                                                                                             |
|   | 2 Activate Timer                                                                                        |
|   | Source Pr Start Stop Date<br>TV 1 <b>13:30</b> - 14:30 27 Oct OK<br>Press MENU for Teletext programming |

#### Järjestelmän symbolit:

| Jan | tammikuu  | Jul | heinäkuu  |
|-----|-----------|-----|-----------|
| Feb | helmikuu  | Aug | elokuu    |
| Mar | maaliskuu | Sep | syyskuu   |
| Apr | huhtikuu  | Oct | lokakuu   |
| May | toukokuu  | Nov | marraskuu |
| Jun | kesäkuu   | Dec | joulukuu  |
|     |           |     |           |

#### Mon... maanantai

| Tue | tiistai |
|-----|---------|
|     |         |

| Wed | keskiviikko |
|-----|-------------|
| Thu | torstai     |
| Fri | perjantaj   |

Sat... lauantai

Sun... sunnuntai

# Ajastetun toiston tai ajastetun valmiustilaan palauttamisen asetukset...

- > Siirry päävalikkoon painamalla MENU.
- > Siirry Timer play -valikkoon painamalla GO.
- > Siirry Set Timer -valikkoon painamalla GO.
- > Siirry valikossa painamalla ◀ tai ▶.
- > Selaa eri kohtien vaihtoehtoja painamalla
   ▲ tai ▼.
- > Näppäile numeronäppäimillä esim. kanavanumero tai aloitus- ja päättymisaika.
- > Kun haluat ajastaa toiston tietyille viikonpäiville, valitse ensin Date painamalla →, ja muuta sitten Date vaihtoehdoksi Days painamalla MENU. Valitse viikonpäivä(t), jolloin haluat ajastuksen alkavan. Viikonpäivät tulevat näkyviin luettelossa on ensimmäisenä M (maanantai). Selaa viikonpäiviä painamalla → ja poista ne päivät, joita et halua tallentaa painamalla →. Kun haluamasi viikonpäivä(t) näkyvät, paina GO. OK näkyy korostettuna.
- > Kun olet antanut tarvittavat tiedot, tallenna ajastimen asetukset painamalla GO tai...
- ...poistu kaikista valikoista tallentamatta painamalla EXIT.

<sup>\*</sup>HUOMAA! Varmista, että käynnistät kytkettyjen järjestelmien ajastintoiminnon ensin. Sen jälkeen voit ohjelmoida näiden järjestelmien ajastinasetukset televisiosta. Katso lisätietoja kytketyn audiojärjestelmän tai television ohjekirjasta.

# Ajastettu toisto tekstitelevision kautta

Ajastettu toisto voidaan ohjelmoida myös tekstitelevision kautta.

# Ajastetun toiston asetusten antaminen tekstitelevision kautta...

- > Avaa tekstitelevisio painamalla MENU, kun Start näkyy korostettuna.
- > Anna haluamasi tekstitelevisiosivun numero.
- > Kun sivu on löytynyt, aloita ajastuksen ohjelmointi painamalla MENU. Kohdistin korostaa luettelon ensimmäisen käynnistysajan.
- > Siirrä kohdistin ajastettavaksi haluamasi ohjelman kohdalle painamalla ▲ tai ▼.
- > Hyväksy aloitusaika painamalla GO.
- > Siirry haluamaasi lopetusaikaan painamalla
   ▲ tai ▼ ja hyväksy valintasi painamalla GO.
- > Tekstitelevisiosivun yläreunaan tulee rivi, jossa on aloitusaika ja lopetusaika ja lisäksi teksti 'OK?'.
- > Tallenna ajastetun toiston asetukset painamalla GO.

# Ajastetun toiston aktivointi

Ajastettu toisto on aktivoitava, jotta ajastetut toiminnot suoritetaan.

#### Ajastetun toiston aktivointi...

- > Siirry päävalikkoon painamalla MENU.
- > Siirry Timer play -valikkoon painamalla GO.
- > Avaa Activate Timer -valikko painamalla 2.
- > Valitse Yes painamalla ▲ tai ▼. Jos et halua aktivoida ajastintoimintoa, valitse sen sijaan No.
- > Kun olet antanut tarvittavat tiedot, tallenna ajastetun toiston asetukset painamalla GO tai...
- > ...poistu kaikista valikoista tallentamatta painamalla EXIT.

# Ajastimen asetusten katselu, muokkaus tai poisto

Hae kuvaruudulle syöttämiesi ajastinasetusten luettelo. Tässä luettelossa voidaan muokata tai poistaa ajastimen asetuksia.

#### Ajastimen asetusten katsominen, muokkaaminen tai poistaminen...

- > Avaa aiemmin syötettyjen ajastinasetusten hakemisto painamalla MENU samalla kun Source (lähde) tai Pr (kanava) näkyy korostettuna.
- > Siirry luettelossa haluamasi asetuksen kohdalle painamalla ▼ tai ▲.
- > Kun haluat muokata jotain asetusta, paina GO ja noudata edellä selostettuja ohjeita.
- > Kun haluat poistaa jonkin asetuksen, paina MENU. Päivämäärän tilalla näkyy Clear?
- > Poista asetus painamalla GO tai säilytä se luettelossa painamalla EXIT.

# PIN-koodijärjestelmä

Voit valita, otatko PIN-koodijärjestelmän käyttöön. PIN-koodijärjestelmä poistetaan käytöstä, kun poistat PIN-koodisi.

PIN-koodijärjestelmän tarkoituksena on estää television normaali käyttö henkilöiltä, jotka eivät tiedä PIN-koodia.

PIN-koodijärjestelmä aktivoituu, kun televisio on ollut irrotettuna verkkovirrasta 15–30 minuutin ajan.

Kun televisio kytketään takaisin päälle, televisio sammuu automaattisesti neljän minuutin jälkeen. Televisio saadaan takaisin normaalitilaan antamalla PIN-koodi.

Jos kadotat tai unohdat koodin, pyydä Bang & Olufsen -jälleenmyyjältä pääkoodi, joka mitätöi oman PIN-koodisi.

# PIN-koodijärjestelmän aktivointi

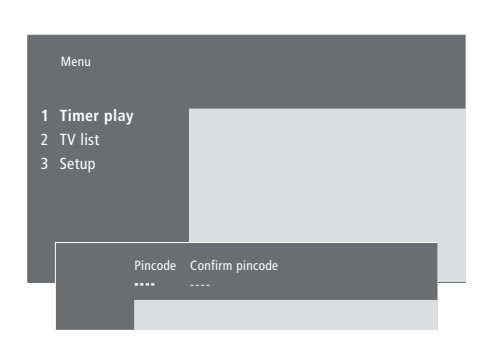

| MENU                                                                                                    |
|----------------------------------------------------------------------------------------------------|
| Image: wide of the second second |
| 0 – 9                                                                                                    |
| ••                                                                                                    |
| 0 – 9                                                                                                    |
| GO                                                                                                    |
| STOP                                                                                                    |
|                                                                                                    |

# PIN-koodin muuttaminen tai poistaminen

| Pincode                    |             |                 |  |
|----------------------------|-------------|-----------------|--|
| 1 Delete cod<br>2 New code | e           |                 |  |
|                            | New pincode | Confirm pincode |  |

| Kun television virta on<br>kytketty                                                                               |                             |
|----------------------------------------------------------------------------------------------------|-----------------------------|
| Avaa päävalikko painamalla tätä<br>näppäintä                                                                      | MENU                        |
| Paina kaksi kertaa <b>≪</b> ja sitten<br>STOP. Televisio kysyy PIN-koodia                                         | ← ← ←        STOP       PIN |
| Anna PIN-koodi                                                                                                    | 0 – 9<br>PIN * *            |
| Jos koodi on väärä, syöttökentät<br>tyhjenevät ja koodi on syötettävä<br>uudelleen                                | PIN                         |
| Kun koodi on syötetty, <i>Pincode</i><br>-valikko kehottaa poistamaan<br>koodin tai antamaan uuden<br>koodin      |                             |
| Poista koodi painamalla 1 tai<br>anna uusi koodi painamalla 2                                                     | 1<br>2                      |
| Anna uusi koodi                                                                                                   | 0 – 9                       |
| Siirrä kohdistin kohtaan<br><i>Confirm pincode,</i> kun olet<br>antanut uuden koodin kerran                       | *                           |
| Anna uusi koodi uudelleen                                                                                         |                             |
| Tallenna uusi koodi painamalla<br>tätä näppäintä                                                                  | GO                          |
| Annetun koodin<br>peruuttaminen<br>Peruuta annettu koodi ja<br>tyhjennä syöttökentät painamalla<br>tätä näppäintä | STOP                        |

### PIN-koodin käyttö

Jos televisio on ollut irrotettuna verkkovirrasta 15–30 minuutin ajan, televisio pyytää PIN-koodia, kun se seuraavan kerran kytketään päälle. Jos PIN-koodia ei anneta, televisio kytkeytyy automaattisesti valmiustilaan noin neljän minuutin jälkeen.

# Unohtunut PIN-koodi

Ota yhteys Bang & Olufsen -kauppiaaseen, jolta saat viisinumeroisen masterkoodin (pääkoodin).

# *Kun televisio on kytketty päälle...* Televisio kysyy PIN-koodia

Anna PIN-koodi

Televisio käynnistyy uudelleen, kun viimeinen koodinumero on syötetty

Jos koodi on väärin, näyttöön ilmestyy teksti ERROR. Anna koodi uudelleen

### Annetun koodin

peruuttaminen... Peruuta annettu koodi ja tyhjennä syöttökentät painamalla tätä näppäintä

Jos syötät koodin väärin viisi kertaa, televisio sammuu kokonaan kolmeksi tunniksi, eikä kaukosäädintä voida käyttää – näytössä näkyy WAIT.

Järjestelmää ei voi käyttää kaukosäätimen avulla noin 20 sekunnin ajan ennen järjestelmän automaattista siirtymistä valmiustilaan. Siksi PIN-koodia ei voi syöttää tänä aikana. Kun olet saanut pääkoodin... Kun televisio pyytää PIN-koodia, avaa pääkoodinäyttö pitämällä ≪-näppäintä painettuna

PIN \_ \_ \_ \_

PIN \* \* \_ \_

PIN \* \* \* \*

ERROR

PIN \_

STOP

0 - 9

Viisinumeroisen pääkoodin syöttäminen mitätöi oman PIN-koodisi ja aktivoi television uudelleen. Näytössä näkyy DELETED

PIN-koodijärjestelmän käyttäminen uudelleen... Noudata PIN-koodijärjestelmän aktivoimiseen annettuja ohjeita

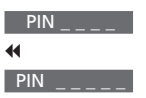

0 – 9 DELETED

# 21

# Digiboksin käyttö

Sisäänrakennettu Set-top Box Controller (digiboksin ohjain) toimii tulkkina valitsemasi digiboksin ja Beo4-kaukosäätimen välillä. Kun digiboksi on kytketty, Beo4-kaukosäätimellä voidaan ohjata sen kanavia ja toimintoja.

Katso lisätietoja digiboksin kytkemisestä ja rekisteröimisestä luvusta '*Lisälaitteen kytkentä'* sivulla 43 ja luvusta '*Muiden videolaitteiden rekisteröinti'* sivulla 32.

# Beo4:n käyttö yleiskaukosäätimenä

Jos tiedät mikä Beo4:n näppäin aktivoi haluamasi toiminnon, voit avata toiminnon avaamatta ensin Set-top Box Controller -valikkoa.

# Digiboksin oman valikon käyttö

Kun digiboksi on aktivoitu, digiboksin omia valikoita, kuten kanavaopasta, voidaan käyttää Beo4:n kautta.

| Kun digiboksi on<br>aktivoituna |       |
|---------------------------------|-------|
| Paina GO ja sitten              | GO    |
| numeronappainta, joka aktivoi   | 0 – 9 |
| valitsemasi toiminnon           |       |
| Selaa kanavia painamalla ensin  | GO    |
| GO ja sitten 🔺 tai 🔻            |       |
|                                 | •     |
| Tuo näyttöruutuun digiboksin    | GO    |
| merkistä riippuen kanavaopas    |       |
| (Program Guide) tai teksti      |       |
| 'Now-next' painamalla pitkään   |       |
| GO                              |       |
|                                 |       |
|                                 |       |

| <i>Kun digiboksin oma valikko<br/>näkyy</i><br>Siirrä kohdistinta ylös tai alas                           | ▲<br>▼    |
|----------------------------------------------------------------------------------------------------|-----------|
| Siirrä kohdistinta                                                                                        | ₩ ₩       |
| Valitse ja aktivoi toiminto                                                                               | GO<br>GO  |
| Siirry valikkosivujen välillä tai<br>ohjelmaluetteloissa painamalla<br>GO ja sitten <b>≪</b> tai <b>≫</b> | GO<br>∢ ⋫ |
| Poistu valikoista tai siirry<br>edelliseen valikkoon                                                      | STOP      |
| Poistu valikoista, avaa tai sulje eri<br>toimintatilat, kuten radio                                       | EXIT      |
| Käytä värillisiä näppäimiä, kuten<br>digiboksin valikoissa on ilmoitettu                                  |           |
| Kun digiboksi on valittu lähteeksi,<br>siirry TV:n päävalikkoon                                           |           |

painamalla kahdesti MENU.

22

# Set-top Box Controller -valikko

Jotkin digiboksin ohjaintoiminnot eivät ole heti käytettävissä Beo4-kaukosäätimellä. Avaamalla Set-top Box Controller -valikon (digiboksin ohjainvalikon) saat selville, mitkä Beo4:n näppäimet ohjaavat digiboksin eri toimintoja.

| Jos digiboksi on rekisteröity                                                                                                 |               |
|----------------------------------------------------------------------------------------------------|---------------|
| Kontaan STB (SAT)<br>Kytke digiboksi päälle painamalla<br>tätä näppäintä                                                      | SAT           |
| Ota esiin Set-top Box Controller<br>-valikko painamalla tätä<br>näppäintä                                                     | MENU          |
| Paina numeronäppäintä, joka<br>aktivoi valitsemasi toiminnon<br>tai                                                           | 1 – 9         |
| aktivoi toiminto painamalla<br>jotakin värillistä näppäintä                                                                   |               |
| Jos digiboksi on rekisteröity<br>kohtaan STB (V.AUX)<br>Paina näppäintä toistuvasti,<br>kunnes Beo4:n näytössä näkyy<br>V.AUX | LIST<br>V.AUX |
| Kytke digiboksi päälle painamalla<br>tätä näppäintä                                                                           | GO            |
| Ota esiin Set-top Box Controller<br>-valikko painamalla tätä<br>näppäintä                                                     | MENU          |
| Paina numeronäppäintä, joka<br>aktivoi valitsemasi toiminnon<br>tai                                                           | 1 – 9         |
| aktivoi toiminto painamalla<br>jotakin värillistä näppäintä                                                                   |               |

## Digiboksin käyttö linkkihuoneessa

Kun digiboksi on kytketty päähuoneen televisioon, digiboksia voidaan käyttää linkkihuoneen television kautta. Set-top Box Controller -valikkoa ei kuitenkaan voida katsoa linkkihuoneen televisioruudulta.

|   | Jos digiboksi on rekisteröity<br>kohtaan STB (SAT)<br>Kytke päähuoneen digiboksi<br>päälle painamalla tätä näppäintä | SAT         |
|---|----------------------------------------------------------------------------------------------------|-------------|
| U | Aloita toiminnon valitseminen<br>painamalla GO ja…                                                                   | GO          |
|   | painamalla numeronäppäintä,<br>joka aktivoi haluamasi toiminnon                                                      | 1 – 9       |
| 9 | Aktivoi toiminto painamalla<br>jotakin värillistä näppäintä                                                          | ==          |
|   | Jos digiboksi on rekisteröity<br>kohtaan STB (V.AUX)<br>Paina nännäintä toistuvasti                                  | LIST        |
|   | kunnes Beo4:n näytössä näkyy<br>V.AUX                                                                                | V.AUX       |
| Х | Kytke päähuoneen digiboksi<br>päälle painamalla tätä näppäintä                                                       | GO          |
|   |                                                                                                    |             |
|   | Aloita toiminnon valitseminen<br>painamalla GO ja                                                                    | GO          |
| U | Aloita toiminnon valitseminen<br>painamalla GO ja<br>painamalla numeronäppäintä,<br>joka aktivoi haluamasi toiminnon | GO<br>1 – 9 |

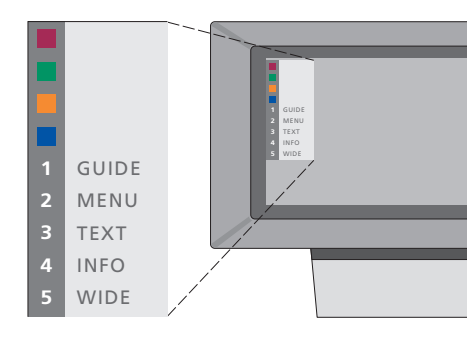

Kuva Set-top Box Controller -valikosta – Beo4:n näppäimet näkyvät valikossa vasemmalla ja digiboksin toiminnot oikealla. Tässä luvussa kerrotaan, miten uusia televisiokanavia viritetään ja lisätään, miten televisiokanavia säädetään ja miten tehdään omia kuva- ja ääniasetuksia.

Katso lisätietoja television säätämisestä ja ylimääräisten videolaitteiden kytkemisestä luvusta 'Sijoituspaikka, liitännät ja ylläpito' sivulla 39.

# TV-kanavien viritys, 26

- Käytettävissä olevien kanavien etsintä
- Uusien kanavien lisäys

### Viritettyjen TV-kanavien muokkaus, 28

- Viritettyjen TV-kanavien säätö
- Viritettyjen kanavien siirtäminen
- Viritettyjen kanavien nimeäminen
- Viritettyjen kanavien poistaminen

### Muiden videolaitteiden rekisteröinti, 32

- Kytketyt laitteet
- Digiboksin valinta
- Lisäkatselulaitteen toimintojen käyttö

# Päivämäärän ja kellonajan asettaminen, 34

### Television kääntymisasentojen ohjelmointi, 35

### Kuvan ja äänen asetusten säätö, 36

- Kirkkauden, värin ja kontrastin säätö
- Äänenvoimakkuuden, basson, diskantin tai balanssin säätö

### Valitun äänijärjestelmän nimen tarkistus, 38

# TV-kanavien viritys

Televisio voi hakea kanavat automaattisesti.

Muistipaikkoihin voi tallentaa jopa 99 TV-kanavaa, ja jokaiselle kanavalle voi antaa yksilöllisen nimen.

Voit virittää lisää kanavia tai virittää aikaisemmin poistetut kanavat uudelleen.

Kun kanavia viritetään Add program -valikon kautta, aiemmin viritetyt kanavat säilyvät ennallaan. Tämän ansiosta kanavien nimet, niiden järjestys TV-luettelossa sekä kanavakohtaiset, aikaisemmin tallennetut erityisasetukset, kuten dekooderia tai lähetysjärjestystä koskevat asetukset, pysyvät muuttumattomina.

# Käytettävissä olevien kanavien etsintä

Kun televisio säädetään ensimmäisen kerran, alueella näkyvät TV-kanavat voidaan virittää *TV tuning* -valikon avulla. Televisio hakee käytettävissä olevat kanavat ja tallentaa ne numerolla ja nimellä.

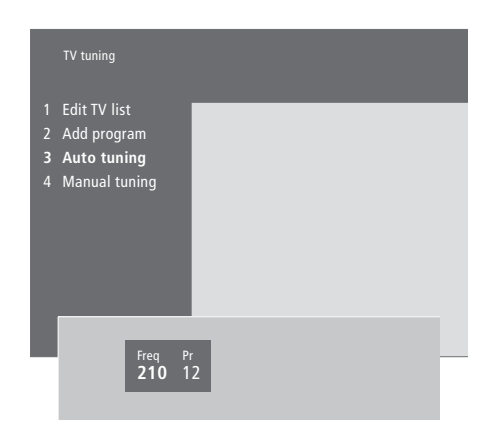

\*Jos televisiossa ei ole järjestelmämodulaattoria (lisävaruste) tai jos television asetuksena ei ole Option 6, TV tuning -valikko ilmestyy automaattisesti.

- > Siirry päävalikkoon painamalla MENU.
- > Avaa Setup-valikko painamalla 3.
- > Avaa Tuning-valikko painamalla GO\*...
- > ...ota tarvittaessa esiin TV tuning -valikko painamalla uudelleen GO.
- > Ota esiin Auto tuning -valikko painamalla 3. Kentät Freq (taajuus) ja Pr (kanava) tulevat näkyviin.
- > Aloita automaattinen viritys painamalla ▲. Taajuus ja ohjelmakentät näyttävät virityksen kulun.

Kun viritys on valmis, voit järjestää tai nimetä uudelleen sekä poistaa kanavia TV-luettelosta. Tämä luettelo tulee näkyviin myös, kun painat STOP automaattisen virityksen aikana. Katso tietoja TV-luettelon muokkauksesta luvusta 'Viritettyjen TV-kanavien muokkaus' sivulla 28.

# **Uusien kanavien viritys**

Uusia tai aikaisemmin poistettuja TV- ja satelliittikanavia voidaan lisätä TV-luetteloon milloin vain valikossa *Add program*.

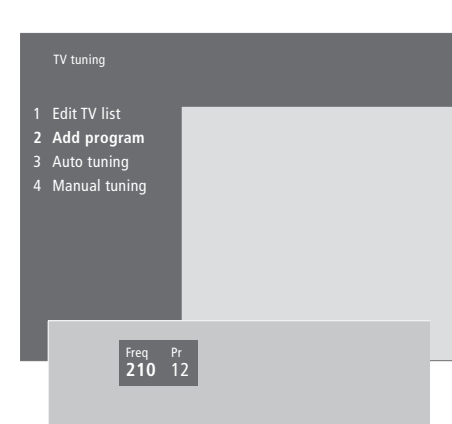

- > Siirry päävalikkoon painamalla MENU.
- > Avaa Setup-valikko painamalla 3.
- > Avaa Tuning-valikko painamalla GO...
- > ...ota tarvittaessa esiin TV tuning -valikko painamalla uudelleen GO.
- > Ota esiin valikko Add program-valikko painamalla 2.
- > Aloita uusien kanavien lisäys painamalla .
   Kentät Freq (taajuus) ja Pr (kanava) näyttävät prosessin kulun.
- > Lopeta kanavien lisäys painamalla STOP. Sitten kanavia voidaan siirtää, nimetä uudelleen tai poistaa luettelosta, kuten luvussa 'Viritettyjen TV-kanavien muokkaus' sivulla 28.
- > Kun kanavat on viritetty ja nimetty, ja järjestys on muokattu halutuksi, paina EXIT.

# Viritettyjen TV-kanavien muokkaus

Viritettyjä TV-kanavia voidaan säätää milloin vain tai voidaan virittää kanavia, joita ei tallennettu automaattisen virityksen aikana.

Asetuksia voidaan myös tehdä ennen kanavien virittämistä. Voidaan esimerkiksi valita lähetysjärjestelmä tiettyjä kanavia varten tai ohjelmoida dekooderi käynnistymään automaattisesti, kun koodattu kanava käynnistetään.

Lisäksi voidaan muokata kanavaluetteloa nimeämällä kanavia uudelleen, vaihtamalla niiden paikkaa luettelossa tai poistamalla kaikki tarpeettomat kanavat TV-luettelosta, jolloin kanavien vaihtamiseen kuluu vähemmän aikaa.

## Viritettyjen TV-kanavien säätö

Kukin TV-kanava voidaan tallentaa omalle ohjelmapaikalleen. Hienosäädä kanavaa, merkitse koodatut kanavat ja valitse sopivat äänityypit yksittäisille kanaville.

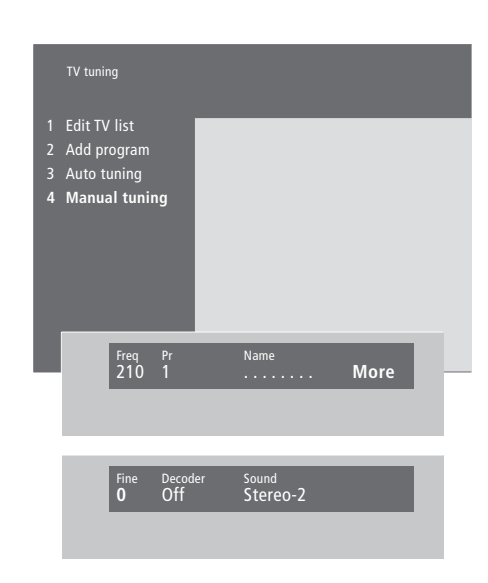

Jos valikossa näkyy teksti 'System', varmista että olet valinnut oikean lähetysjärjestelmän ennen virityksen aloittamista:

| B/G |
|-----|
| B/C |

I... PAL I

|--|

- M... NTSC
- D/K... PAL/SECAM D/K

Kaikki vaihtoehdot eivät ole käytettävissä kaikissa televisioissa.

\*Jos televisiossa ei ole järjestelmämodulaattoria (lisävaruste) tai jos television asetuksena ei ole Option 6, TV tuning -valikko ilmestyy automaattisesti.

- > Siirry päävalikkoon painamalla MENU.
- > Avaa Setup-valikko painamalla 3.
- > Avaa Tuning-valikko painamalla GO\*...
- > ...avaa tarvittaessa TV tuning -valikko painamalla uudelleen GO.
- > Avaa Manual tuning -valikko painamalla 4.
- > Jos haluat nähdä lisää vaihtoehtoja, siirrä kohdistin kohtaan More painamalla >>, ja paina sitten GO. Jos valitset Decoder-asetukseksi On, Dec1 tai Dec2, voit siirtyä edelliseen valikkoon ja aloittaa koodattujen kanavien virityksen painamalla GO.
- Kanavan virityksen jälkeen voit valita haluamasi äänijärjestelmän: vaihda lähetettävän kanavan äänityyppiä tai hienoviritä kanava painamalla
   tai 

   tai 
   tai
- > Paina GO, kun olet antanut asetukset tai...
- > ...poistu kaikista valikoista tallentamatta painamalla EXIT.

# Viritettyjen kanavien siirtäminen

Kanavien numerojärjestystä sekä kuvaruudun TV-luettelon järjestystä voidaan muuttaa vapaasti.

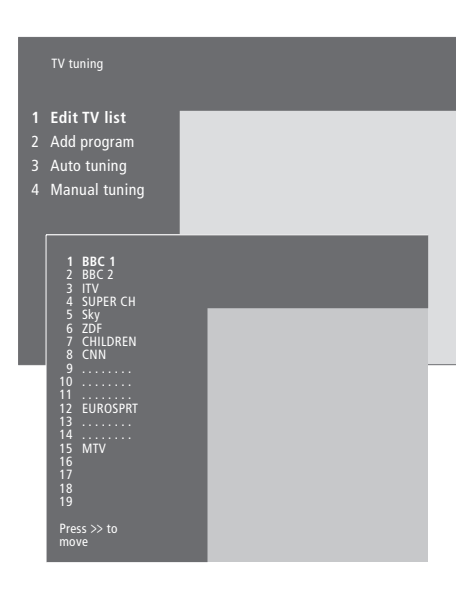

- > Siirry päävalikkoon painamalla MENU.
- > Avaa Setup-valikko painamalla 3.
- > Avaa Tuning-valikko painamalla GO...
- > ...avaa tarvittaessa TV tuning -valikko painamalla uudelleen GO.
- > Avaa Edit TV list -valikko painamalla GO.
- > Selaa kanavaluetteloa painamalla ▼ tai ▲.
- > Kun olet haluamasi kanavan kohdalla, siirrä se pois luettelosta painamalla .
- > Siirrä kanava uuteen luettelopaikkaan painamalla
   ✓ tai ▲ tai paina uuden kanavapaikan numeroa.
- > Palauta kanava luetteloon painamalla 4. Jos sijoitat kanavan toisen kanavan paikalle, tämä kanava poistuu luettelosta ja se voidaan sijoittaa uuteen luettelopaikkaan.
- > Kun olet siirtänyt haluamasi kanavat, poistu valikoista painamalla EXIT.

## Viritettyjen kanavien nimeäminen

Televisio nimeää kanavat automaattisen virityksen aikana, jos se on mahdollista, mutta kanavat voidaan nimetä uudelleen milloin vain.

| IV tuning                                                                          |
|------------------------------------------------------------------------------------|
| Edit TV list                                                                       |
| Auto tuning                                                                        |
| Manual tuning                                                                      |
| 1 BBC 1<br>2 BBC 2<br>3 ITV<br>4 SUPER CH<br>5 SKY<br>6 ZDF<br>7 CHILDREN<br>8 CNN |
| 9<br>10<br>11<br>12 EUROSPRT<br>13<br>14<br>14<br>15 MTV<br>16<br>17<br>18<br>19   |
| Press >> to<br>move                                                                |
| Freg Pr Name                                                                       |
| 48 1 <b>B</b> BC 1 More                                                            |
|                                                                                    |

- > Siirry päävalikkoon painamalla MENU.
- > Avaa Setup-valikko painamalla 3.
- > Avaa Tuning-valikko painamalla GO...
- > ...avaa tarvittaessa TV tuning -valikko painamalla uudelleen GO.
- > Avaa Edit TV list -valikko painamalla GO.
- > Selaa kanavaluetteloa painamalla ▼ tai ▲.
- > Kun olet löytänyt kanavan, jonka haluat nimetä, paina GO. Kohdistin on kanavan nimen ensimmäisen merkin kohdalla.
- > Siirry merkkien välillä painamalla tai ja valitse merkit painamalla tai .
- > Tallenna nimi ja palaa luetteloon painamalla GO tai...
- > ...palaa luetteloon tallentamatta nimeä painamalla STOP.
- > Poistu kaikista valikoista painamalla EXIT.

# Viritettyjen kanavien poisto

Voit poistaa TV-luettelosta kaikki kanavat, joita et halua säilyttää.

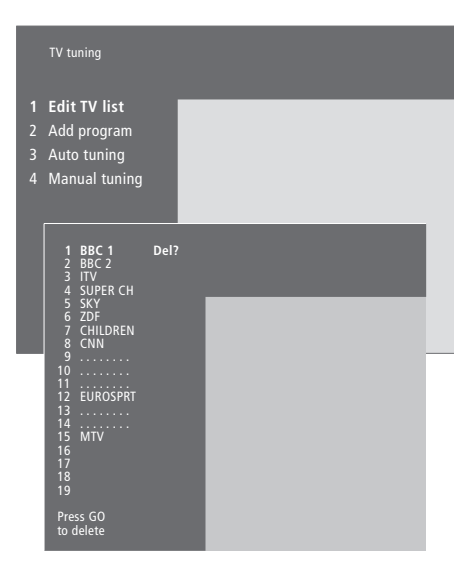

- > Siirry päävalikkoon painamalla MENU.
- > Avaa Setup-valikko painamalla 3.
- > Avaa Tuning-valikko painamalla GO.
- > Avaa Edit TV list -valikko painamalla GO.
- > Selaa kanavaluetteloa painamalla ▼ tai ▲.
- > Kun olet löytänyt kanavan, jonka haluat poistaa, paina MENU. kanavan nimen viereen ilmestyy Del?.
- > Tallenna asetus painamalla näppäintä GO tai...
- > ...palaa luetteloon poistamatta kanavaa painamalla STOP.
- > Poistu kaikista valikoista painamalla EXIT.

# Muiden videolaitteiden rekisteröinti

Jos televisioon kytketään muita videolähteitä tai -laitteita, ne on rekisteröitävä valikossa Connections.

Valitut Connections-valikon asetukset kertovat televisiolle, mitä laitteita on kytketty.

Katso lisätietoja lisälaitteiden kytkennöistä luvuista 'Lisälaitteen kytkentä' sivulla 43 ja 'Liitinpaneelit' sivulla 44.

Kun muu videolaite on kytketty ja rekisteröity Connections-valikossa ohjeiden mukaan, voit käyttää sitä Beo4-kauko-ohjaimella.

# Mitä laitteita on kytketty?

Kun televisioon kytketyt laitteet on rekisteröity, niitä voidaan ohjata Beo4kaukosäätimen avulla.

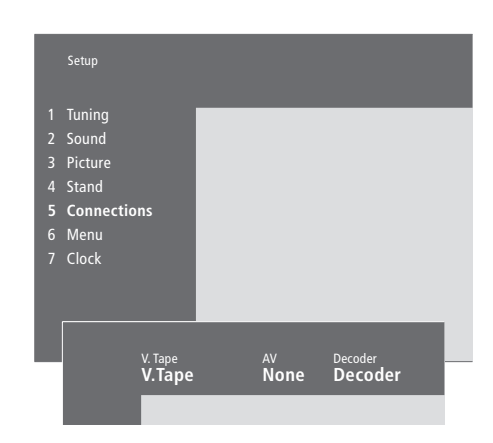

- > Siirry päävalikkoon painamalla MENU.
- > Avaa Setup-valikko painamalla 3.
- > Avaa Connections-valikko painamalla 4 (5, jos televisiossa on moottorilla toimiva jalusta).
- > Valitse liitin painamalla ▶.
- > Siirry kytkemäsi laitetyypin kohdalle painamalla ▲ tai ▼. Valitse None, jos yhtään laitetta ei ole kytketty.
- > Kun valinnut laitetyypit, hyväksy asetukset painamalla GO tai...
- > ...poistu kaikista valikoista tallentamatta painamalla EXIT.

Liittimiin kytkettävät laitteet... V. Tape V.Tape... Bang & Olufsen -videonauhuri. DVD... DVD-soitin. STB (SAT), STB (V.AUX)... digiboksi\*. None... jos mitään laitetta ei ole kytketty. AV DVD... DVD-soitin. STB (SAT), STB (V.AUX)... digiboksi\*. V.AUX... muu lisälaite. Non B&O V.Tape2... videonauhuri, joka ei ole Bang & Olufsen -merkkinen. V.Tape2... Bang & Olufsen -videonauhuri. S-VHS V.TP2... Super-VHS-videonauhuri. Decoder(2)... toinen dekooderi – Kytke ensisijainen dekooderi DECODER-liittimeen. None... jos mitään laitetta ei ole kytketty.

#### Decoder

Decoder(1)... Ensimmäinen dekooderi tai jakorasia (Expander).

STB (SAT), STB (V.AUX)... digiboksi\*.

V.AUX... muut laitteet, jotka eivät ole Bang & Olufsen -merkkisiä.

Non B&O V.Tape2... videonauhuri, joka ei ole Bang & Olufsen -merkkinen.

None... jos mitään laitetta ei ole kytketty.

# Digiboksin valinta

Kun digiboksi rekisteröidään *Connections*valikossa, näkyviin tulee luettelo, josta digiboksi on valittava

# Muiden videolaitteiden käyttö

Beo4-kaukosäätimellä voidaan käyttää joitakin kytkettyjä lisälaitteita.

|    | STB (SAT)        |   |
|----|------------------|---|
|    |                  |   |
|    | SELECTOR         |   |
|    | NOKIA 9800S/02S  |   |
|    | NUKIA 96025      |   |
|    | NOKIA 90201      |   |
|    | NOKIA D-BOX II   |   |
|    | NOKIA D-BOX      |   |
| 8  | NOKIA 9850T      |   |
| .9 | PACE DTR730-IM   |   |
| 10 | PHILIPS DIX637X  |   |
| 17 | SKY DIGITAL      |   |
| 13 | CANAL dig DK/S/N |   |
|    | CANAL+ SAT r2    |   |
|    | CANALdigital I   |   |
| 16 | CANALdigital E   |   |
| 17 | CANALdigital NL  |   |
| 18 | CANALOIGITAL B+  |   |
| 19 | MACAB DCB-101    |   |
|    |                  | - |

Jos kaikki liittimet ovat jo käytössä, voit kytkeä toisen digiboksin videokameraliittimeen. Katso lisätietoja CD-ROMin kappaleesta 'Digiboksin kytkentä'.

### Kun digiboksiluettelo tulee näkyviin... > Selaa luetteloa painamalla ▼.

> Valitse digiboksin tyyppi painamalla GO.

#### V TAPE Kytke videonauhurin virta Paina näppäintä toistuvasti, LIST kunnes Beo4:n näytössä näkyy V.TAPE2 V.TAPE2 Kytke videonauhurin virta GO Paina näppäintä toistuvasti, LIST kunnes Beo4:n näytössä näkyy V.AUX V.AUX Kytke päälle V.AUX-liitäntään GO rekisteröity lähde, esim. digiboksi Jotta V.AUX tai V.TAPE2 näkyisivät Beo4:n näytössä, nämä vaihtoehdot on lisättävä Beo4:n toimintojen luetteloon. Katso

lisätietoja CD-ROMilta luvusta 'Beo4:n mukauttaminen'.

# Päivämäärän ja kellonajan asettaminen

Televisiossa on sisäänrakennettu 24 tunnin kello, joka näyttää ajan pyydettäessä.

Kun televisio ajastetaan kytkeytymään päälle tai palaamaan valmiustilaan, tai kun BeoCord V 8000 -videonauhuriin ajastetaan nauhoitus, kello varmistaa että nämä toiminnot tapahtuvat oikeaan aikaan.

Yksinkertaisin tapa säätää kello on synkronoida se jonkin viritetyn kanavan tekstitelevision kanssa *Clock*-valikossa. Jos synkronoit kellon, aika säädetään parhaillaan katseltavan TV-kanavan tarjoaman tekstitelevisiopalvelun mukaan. Jos tekstitelevisiopalvelu ei ole saatavissa, kellonaika voidaan säätää käsin. Ennen kuin synkronoit kellonajan viritetyn kanavan mukaan, varmista, että katselemallasi kanavalla on tekstitelevisiopalvelu. Kello saadaan hetkeksi näkyviin kuvaruudulle painamalla Beo4:n LIST-näppäintä toistuvasti, kunnes näytössä näkyy CLOCK\* ja painamalla sen jälkeen GO.

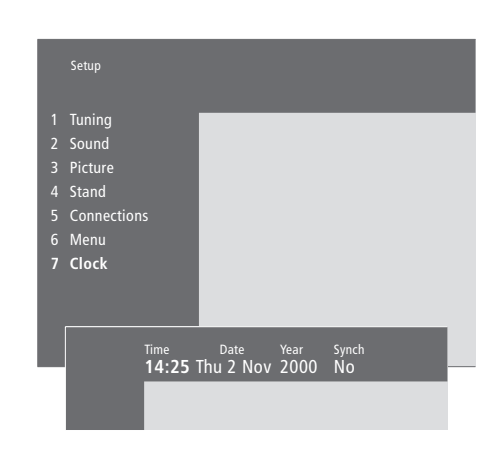

#### Kuukausien ja viikonpäivien lyhenteet

| lan  | tammikuu          | hul | heinäkuu  |
|------|-------------------|-----|-----------|
| 5011 | la a la a flavour | Jui |           |
| Feb  | helmikuu          | Aug | elokuu    |
| Mar  | maaliskuu         | Sep | syyskuu   |
| Apr  | huhtikuu          | Oct | lokakuu   |
| May  | toukokuu          | Nov | marraskuu |
| Jun  | kesäkuu           | Dec | joulukuu  |
|      |                   |     |           |
| Mon  | maanantai         |     |           |
| Tue  | tiistai           |     |           |
| Wed  | keskiviikko       |     |           |
| Thu  | torstai           |     |           |
| Fri  | perjantai         |     |           |
| Sat  | lauantai          |     |           |
| Sun  | sunnuntai         |     |           |

#### Päivämäärän ja kellonajan asettaminen...

- > Siirry päävalikkoon painamalla MENU.
- > Avaa Setup-valikko painamalla 3.
- > Avaa Clock-valikko painamalla 6. (7 jos televisiossasi on moottorilla toimiva jalusta (lisävaruste). Time näkyy korostettuna. Kellonaika on syötettävä käsin vain, jos Synch ei ole käytössä (vaihtoehto No).
- > Anna kellonaika Beo4-kaukosäätimen numeronäppäimin.
- > Siirry valikossa painamalla ◀ tai ≯.
- > Selaa eri kohtien vaihtoehtoja painamalla
   ▲ tai ▼. Valitse nykyinen kanava painamalla
- ▲ tai ▼, kunnes kanavan nimi tulee näkyviin.
- > Tallenna kellon ja kalenterin asetukset painamalla GO tai...
- ...poistu kaikista valikoista tallentamatta painamalla EXIT.

Jos kellonaika ei päivity kesä- ja talviajan vaihtuessa, valitse vain kanava, jota alun perin käytit kellonajan synkronointiin, niin kello siirtyy oikeaan aikaan.

34

\*HUOMAA! Jotta CLOCK-toiminto näkyisi Beo4:n näytöllä, toiminto on lisättävä Beo4:n toimintoluetteloon. Katso lisätietoja CD-ROMilta luvusta 'Beo4:n mukauttaminen'.

# Television kääntymisasentojen ohjelmointi

Jos televisio on varustettu moottorilla toimivalla jalustalla (lisävaruste), sitä voidaan kääntää Beo4-kaukosäätimen avulla.

Televisio voidaan ohjelmoida myös pyörähtämään automaattisesti valittuun katseluasentoon kun se kytketään päälle, ja pyörähtämään takaisin kun se kytketään valmiustilaan.

Televisiota voidaan kääntää myös käsin.

Valitse yksi jalustan asento television katseluasennoksi ja toinen valmiustilan asennoksi. Voit myös valita toisen katseluasennon, jos sinulla on enemmän kuin yksi mieluinen katselukulma.

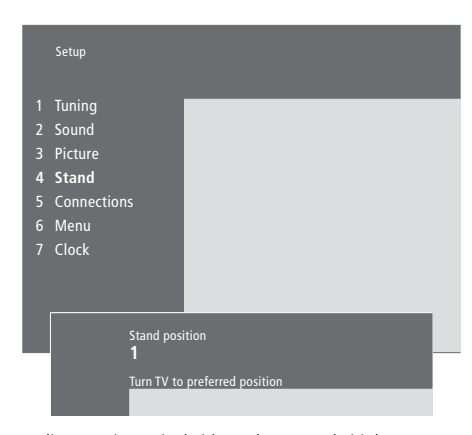

Valitse ensimmäiseksi katseluasennoksi jalustan asento 1, toiseksi katseluasennoksi 2 ja valmiustilan asennoksi 0.

- > Siirry päävalikkoon painamalla MENU.
- > Avaa Setup-valikko painamalla 3.
- > Ota esiin Stand-valikko painamalla 4.
- Paina näppäintä 

   kunnes sopiva jalustan asento näkyy.
- > Tallenna asento painamalla GO.
- > Tallenna toinen jalustan asento toistamalla edelliset toimenpiteet.
- > Poistu kaikista valikoista painamalla EXIT.

# Kuvan ja äänen asetusten säätö

Kuvan ja äänen tehdasasetukset ovat neutraaleja, useimpiin katselu- ja kuuntelutilanteisiin sopivia arvoja. Haluttaessa näitä asetuksia voidaan kuitenkin säätää.

Säädä kuvan kirkkautta, väriä ja kontrastia. Ääniasetuksiin kuuluvat äänenvoimakkuus, basso, diskantti, loudness ja balanssi. Myös BeoLab 2 -subwooferin taso voidaan säätää, jos järjestelmässä on BeoLab 2.

Tallenna kuvan ja äänen asetukset väliaikaisesti – siihen asti kunnes television virta katkaistaan – tai tallenna ne pysyvästi.

Katso lisätietoja kuvakoon muuttamisesta luvusta '*Kotiteatteri'* sivulla 10.

# Kirkkauden, värin ja kontrastin muuttaminen

Säädä kuvan asetuksia Picture-valikossa.

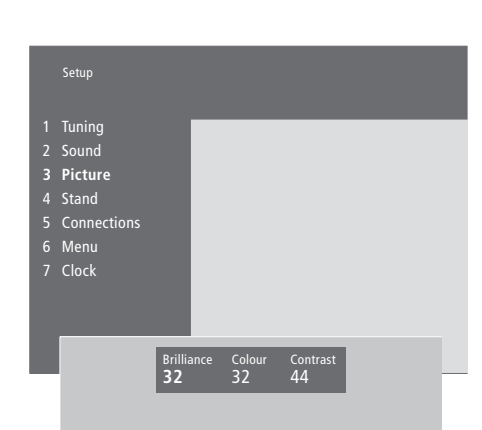

NTSC-signaalia käyttävissä kuvalähteissä voidaan säätää myös neljäs asetus – TINT (värin sävy).

# Kirkkauden, värin tai kontrastin muuttaminen...

- > Siirry päävalikkoon painamalla MENU.
- > Avaa Setup-valikko painamalla 3.
- > Avaa Picture-valikko painamalla 3.
- > Anna kohtien asetukset painamalla 🔺 tai igslash.
- > Tallenna asetukset väliaikaisesti, eli kunnes television virta katkaistaan, painamalla EXIT tai...
- > ...tallenna asetukset pysyvästi painamalla GO.

# Äänenvoimakkuuden, basson, diskantin tai balanssin säätö

Jos haluat säätää ääntä, avaa *Sound*-valikko. Väliaikaiset asetukset poistetaan, kun televisio kytketään pois päältä.

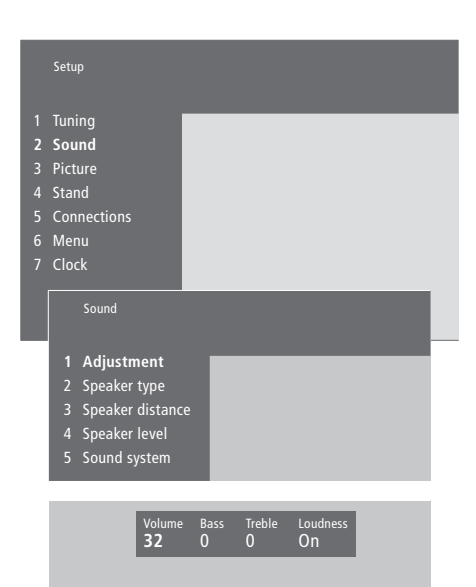

# Äänenvoimakkuuden, basson, diskantin tai balanssin säätö...

- > Siirry päävalikkoon painamalla MENU.
- > Avaa Setup-valikko painamalla 3.
- > Avaa Sound\*-valikko painamalla 2.
- > Avaa Adjustment-valikko painamalla GO.
- > Siirry valikon kohtien välillä painamalla ◀ tai ▶.
- > Anna kohtien asetukset painamalla ▲ tai ▼.
- > Tallenna asetukset väliaikaisesti, eli kunnes television virta katkaistaan, painamalla EXIT tai...
- > ...tallenna asetukset pysyvästi painamalla GO.

'Sound'-valikon ulkoasu vaihtelee sen mukaan, onko televisiossa surround-äänimoduuli (lisävaruste) ja kuinka monta kaiutinta on kytkettynä.

\*HUOMAA! Jos televisiossa on surroundäänimoduuli (lisävaruste), valikossa 'Sound' voidaan kalibroida surround-kaiutinjärjestelmän asetukset pysyvästi. Katso lisätietoja CD-ROMilta luvusta 'Kaiutinjärjestelmän asennus – surroundääni'.

# Valitun äänijärjestelmän nimen tarkistus

Jos televisiossa on surroundäänimoduuli (lisävaruste), aktiivisen äänijärjestelmän nimi näkyy kuvaruudulla lähteenä tai ohjelmana. Äänijärjestelmää ei voi säätää tässä valikossa.

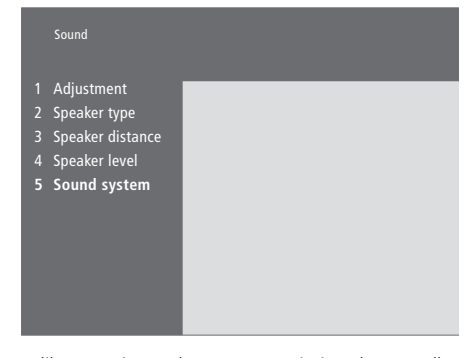

Valikossa voivat näkyä seuraavat järjestelmät: Dolby Digital, Dolby Surround Pro Logic, Dolby 3 Stereo, Dolby Digital + Dolby Surround Pro Logic, Mono/Stereo ja DTS Digital Surround.

- > Siirry päävalikkoon painamalla MENU.
- > Avaa Setup-valikko painamalla 3.
- > Avaa Sound-valikko painamalla 2

> Avaa Sound system -valikko painamalla 5.
 Valittuna oleva äänityyppi tulee näkyviin.
 Näkyviin tulee Mono/Stereo, jos Dolby-ääni ei ole valittuna.

 Poistu kaikista valikoista painamalla näppäintä EXIT. Tässä luvussa kerrotaan television sijoittamisesta, liitännöistä ja ylläpidosta. Tässä annetaan myös yleiskuva liitinpaneeleista.

Televisio kannattaa ottaa käyttöön seuraavasti:

- Nosta televisio laatikosta ja sijoita se seuraavan sivun kuvien mukaan
- Mieti, mikä on paras paikka televisiollesi Seuraavalla sivulla on ohjeita paikan valitsemiseen
- Kytke kaapelit, lisälaitteet ja kaiuttimet seuraavilla sivuilla selostettujen ohjeiden mukaan
- Asenna kaiuttimen paneeli kuten kuvassa.

# Television käyttöönotto, 40

- Television käsittely
- Television sijoittaminen kotiin
- Liittimet ja liitäntäpaneelit
- Kaikki kytkennät

## Lisälaitteen kytkentä, 43

- Audio master
- AV 2 Expander
- Digiboksi
- Dekooderi
- Videonauhuri
- DVD-soitin
- Pelikonsoli, videokamera jne.

### Liitinpaneelit, 44

- Kaiutin- ja digitaalitulon liitäntäpaneeli
- AV- ja antenniliitinpaneeli

### Television huolto, 46

- Pintojen puhdistus
- Tietoja kontrastikuvaruudusta
- Kaiuttimen paneelien asennus- ja puhdistusohjeet
- Beo4:n puhdistus
- Paristojen vaihto

### Käyttöpaneelin liittimet, 48

- Käyttöpaneelin liittimet
- Videokamerakuvan katselu televisiosta
- Kopiointi videokamerasta

# Television käyttöönotto

Vastakkaisella sivulla neuvotaan, miten kaapelit kiinnitetään television taakse

Luvussa '*Käyttöpaneelin liittimet'* sivulla 48 kerrotaan yleisesti käyttöpaneelin liittimistä.

### **Television käsittely**

Koska televisio on painava, sitä siirtämään tai nostamaan tarvitaan aina kaksi henkilöä.

Televisiossa on kolme syvennystä, joista sen voi nostaa. Oikeanpuoleisessa kuvassa näkyy syvennysten sijainti.

Älä yritä nostaa televisiota tarttumalla rungon tai takapaneelin muihin kohtiin!

Jos asetat television kyljelleen moottorilla toimivan jalustan (lisävaruste) asennusta varten, ole varovainen, ettei lattia tai pöytä vahingoitu, kun nostat television takaisin pystyyn.

### Television sijoittaminen kotiin

- Älä sijoita televisiota paikkaan, johon kohdistuu suora auringonpaiste tai suora keinovalo (esim. kohdevalo), koska silloin kaukosäätimen vastaanottimen herkkyys voi kärsiä.
- Varmista, että televisio on sijoitettu ja kytketty tässä opaskirjassa neuvotulla tavalla.
- Televisio on tarkoitettu käytettäväksi vain sisätiloissa kuivassa kotitalousympäristössä, jonka lämpötila on 10–40° C.
- Älä aseta esineitä television päälle.
- Älä yritä avata television koteloa. Anna pätevän asentajan suorittaa sen tapaiset toimenpiteet.
- Sijoita televisio aina vakaalle tasolle. Jos televisio sijoitetaan pehmeälle tai paksulle matolle, se täytyy suojata kaatumiselta.
- Jos televisio sijoitetaan pyörillä varustetulle Bang & Olufsen -jalustalle, se täytyy siirtää äärimmäisen varovasti. Erityistä varovaisuutta tarvitaan, kun jalustalla olevaa televisiota siirretään epätasaisien pintojen tai esteiden yli, esimerkiksi maton tai lattialla olevan kaapelin yli.
- Moottorilla toimiva jalusta (lisävaruste) kääntää television ennalta määritettyyn asentoon, kun televisioon kytketään virta.

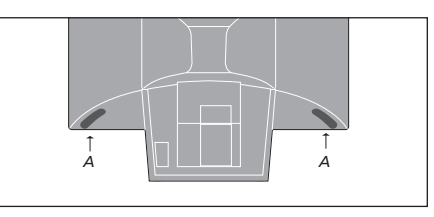

Kun nostat ja siirrät televisiota, tartu syvennyksestä (A) toisella kädellä ja pidä televisiota paikallaan toisella kädellä kaiuttimen yläkulmasta.

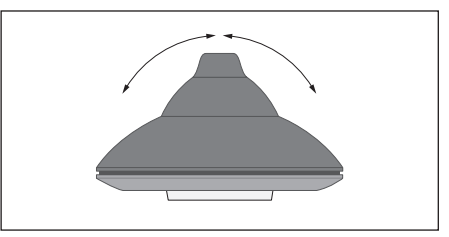

Jos televisio sijoitetaan moottorilla toimivalle jalustalle (lisävaruste), sen ympärille on jätettävä tarpeeksi tilaa, jotta televisio pääsee kääntymään vapaasti. Televisiota voi kääntää myös käsin.

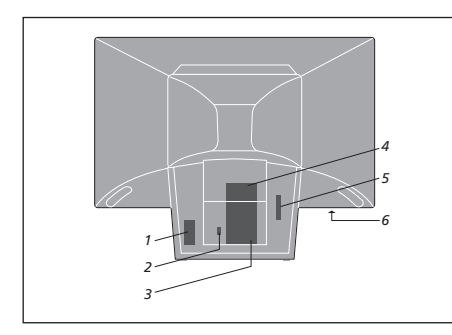

### Liittimet ja liitäntäpaneelit

Kuvassa näkyy television eri liittimien ja liitäntäpaneelien sijainti:

- 1 Verkkovirran kytkentä
- 2 Moottorilla toimivan jalustan kytkentä
- 3 AV- ja antenniliitinpaneeli
- 4 Kaiutin- ja digitaalitulon liitäntäpaneeli
- 5 Tulevaa käyttöä varten
- 6 Käyttöpaneelin liittimet

TÄRKEÄÄ! Turvallisuussyistä verkkojohto on kiinnitettävä televisioon kiinnittimiä käyttäen, kuten kuvassa. Muuten johto saattaa vedettäessä irrota liittimestä.

Verkkojohto: Laitteiden mukana tullut verkkojohto ja sen pistorasia on tarkoitettu nimenomaan televisiolle. Jos pistoke vaihdetaan tai verkkojohto vahingoittuu millään tavoin, television kuva huononee!

Kaiuttimen paneelin asennus: Tartu kaiuttimen paneelia reunoista sormin ja työnnä sitä sisäänpäin kämmenillä, kunnes kaiuttimen paneeli loksahtaa paikalleen. Tarkista kaikki kosketuspisteet ja varmista, että paneeli on lujasti paikallaan. Johtoja on käsiteltävä varoen. Kun viet kaapeleita, vältä jyrkkiä taivutuksia ja kiertämistä. Suojele kaapeleita puristukselta ja iskuilta.

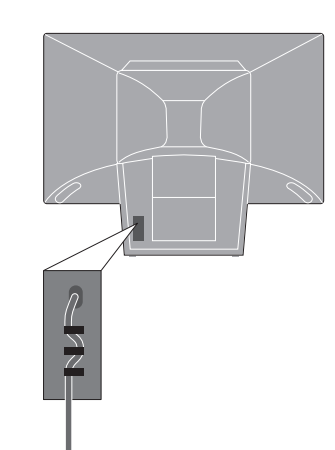

# Kaikki kytkennät

Kun ryhdyt käyttämään televisiota yksistään, riittää, että kytket antennin ja verkkojohdon. Jos haluat kytkeä muita laitteita, katso ohjeita sivuilta 43–45 sekä luvusta 'Muiden videolaitteiden rekisteröinti' sivulla 32.

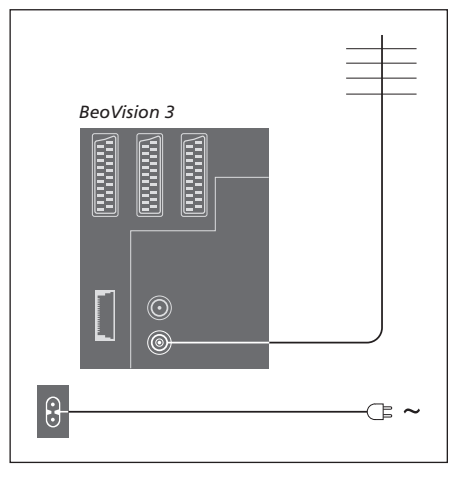

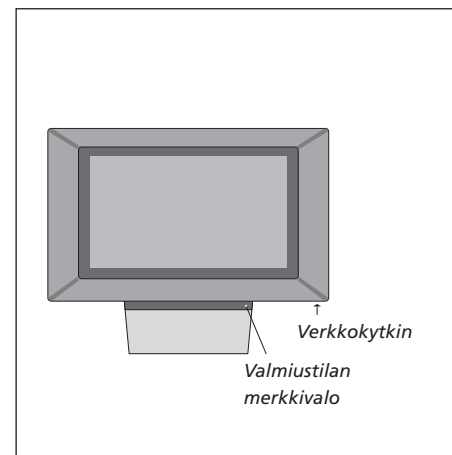

#### Antennikytkentä

Kytke antennin (tai kaapeli-TV:n) rasiasta tuleva kaapeli television takana olevan liitinpaneeliin VHF/UHF-liittimeen.

#### Kytkentä sähköverkkoon

Kytke mukana tulleen verkkojohdon toinen pää television takana olevaan liittimeen, jossa on merkintä ~, ja toinen pää seinäpistorasiaan.

Television on tarkoitus jäädä valmiustilaan, kun sitä ei käytetä. Kaukosäätimen käytön helpottamiseksi on tärkeää jättää virtakytkin päälle.

Jos kuitenkin aiot kytkeä televisioon audiojärjestelmän tai muita laitteita, älä kytke televisiota vielä sähköverkkoon. Kun olet kytkenyt ja kiinnittänyt kaapelit edellisellä sivulla selitetyllä tavalla, voit kytkeä television sähköverkkoon. Kytke televisioon virta etuseinässä olevasta virtakytkimestä. Pieni punainen valo syttyy. Järjestelmä on valmiustilassa ja käyttövalmis.

# Lisälaitteen kytkentä

Televisioon voidaan kytkeä eri tyyppisiä audio- ja videolaitteita, kuten videonauhuri, digiboksi tai videokamera.

Audiolaite kytketään Master Link -liittimeen.

Videolaitteiden kytkennöissä on muistettava käyttää ensin television AV-liitintä, jos se on vapaana. CD-ROMilla on lisätietoja kytkennöistä.

Tarkista lisälaitteiden mukana tulevista opaskirjoista, että kytkentä on tehty oikein.

Muista rekisteröidä kaikki järjestelmään kytketyt lisälaitteet. Katso lisätietoja opaskirjan sivulta 32 luvusta '*Muiden videolaitteiden rekisteröinti*'.

## **Audio Master**

Kytke yksi moninapainen pistoke BeoLinkkaapelilla television MASTER LINK -liittimeen ja toinen audiojärjestelmän MASTER LINK -liittimeen.

### AV 2 Expander

AV 2 Expander -lisävaruste on SCART-jakorasia muiden kuin Bang & Olufsenin laitteiden, kuten dekoodereiden, pelikonsoleiden ja kameroiden, liittämiseen television DECODERliitäntään. Kytke 21-napaisen kaapelin yksi pistoke Expanderin TV-liittimeen ja toinen pistoke television DECODER-liittimeen. AV 2 Expanderin kautta kytkettyjä laitteita ei voi ohjata kaukosäätimellä.

# Digiboksi

Kytke digiboksi televisioon 21-napaisella AV-kaapelilla. Jotta digiboksia voidaan käyttää Beo4-kaukosäätimellä, tulee kytkeä myös pienitehoinen infrapunalähetin.

### Dekooderi

Kun haluat kytkeä AV-dekooderin (kantataajuuskaistaisen dekooderin, esim. Canal+), kytke kaapeli antennista televisioon. Kytke AV-dekooderi television 21-napaiseen DECODER-liittimeen. Jos haluat kytkeä RF-dekooderin, kytke ulkoantennikaapeli dekooderin tuloliittimeen ja vie kaapeli sitten television antenniliittimeen (jossa on merkintä VHF/UHF). Kytke RF-dekooderi television 21-napaiseen DECODER-liittimeen.

## Videonauhuri

Kytke BeoCord V 8000 -videonauhuri 21-napaisella liittimellä television V.TAPEliittimeen. Kytke antennista tuleva kaapeli videonauhurin tuloliittimeen. Jatka antennisignaali television antenniliittimeen.

# **DVD-soitin**

Kytke DVD-soitin, esimerkiksi Bang & Olufsen DVD 1, 21-napaisella kaapelilla televisioon. Kytke kaapelin toinen pää DVD-soittimen AV-liittimeen ja toinen pää television AV-liittimeen. Kytke DVD 1:n DIGITAL OUTPUT -liitin television INPUT 1 -liittimeen. Jos tarvittavaa kaapelia ei toimitettu laitteen mukana, saat sen Bang & Olufsen -jälleenmyyjälltä.

# Pelikonsoli, videokamera jne.

Suosittelemme, että väliaikaisesti kytkettävät laitteet, esim. pelikonsoli tai videokamera, kytketään käyttöpaneelin liittimiin. Nämä liittimet sijaitsevat television vasemmassa kyljessä. Näiden liittimien käyttö selitetään kappaleessa '*Käyttöpaneelin liittimet*' sivulla 48.

# Liitinpaneelit

Television liitinpaneeliin voidaan kytkeä signaalikaapeleita ja monia lisälaitteita, esim. videonauhuri tai linkitetty Bang & Olufsen -audiojärjestelmä.

V.TAPE, AV- ja DECODER-liittimet ovat lisälaitteiden kytkemistä varten.

Näihin liittimiin kytkemäsi laitteet on rekisteröitävä television *Connections*valikossa. Katso lisätietoja opaskirjan sivulta 32 luvusta '*Muiden videolaitteiden rekisteröinti'*.

# Kaiutin- ja digitaalitulon liitäntäpaneeli

#### FRONT

Näiden kahden liittimen avulla kytketään ulkoiset etukaiuttimet surround-järjestelmään.

### REAR

Näiden kahden liittimen avulla kytketään ulkoiset takakaiuttimet surroundjärjestelmään.

#### SUBWOOFER

Tällä liittimellä kytketään BeoLab 2 -subwoofer surround-järjestelmään.

#### INPUT 1

Digitaalitulon liitin (S/P DIF) esimerkiksi digiboksin kytkemiseen. INPUT 1 on television AV-liittimeen kytketyn laitteen digitaalitulon liitin.

### INPUT 2

Digitaalitulon liitin (S/P DIF) esim. digiboksin kytkemiseen. INPUT 2 on television V.TAPE-liittimeen kytketyn laitteen digitaalitulon liitin. Jos V.TAPE-liittimen asetuksena on *V.tape* tai *None*, INPUT 2 on tarkoitettu DECODER-liittimeen kytketylle laitteelle.

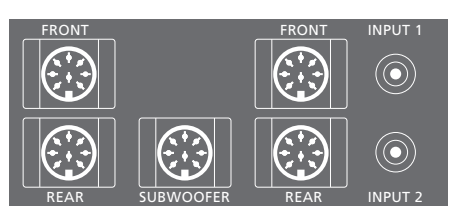

Kaiutinliittimet ja digitaalinen sisääntulo ovat käytettävissä vain silloin, kun televisiossa on surround-äänimoduuli (lisävaruste).

## AV- ja antenniliitinpaneeli

#### V.TAPE

21-napainen liitin BeoCord V 8000 -videonauhurille.

#### AV

21-napainen AV-liitin muiden laitteiden, kuten digiboksin tai toisen dekooderin kytkemiseen (tähän ei saa kytkeä kantataajuuskaistaisia dekoodereita).

### DECODER

21-napainen liitin toista digiboksia tai ensimmäistä dekooderia varten. Liittimen avulla voidaan kytkeä joko AV- tai RFdekooderi.

Liittimeen voidaan kytkeä AV 2 Expander -jakorasian avulla dekooderi ja muita kuin Bang & Olufsen -merkkisiä videolaitteita samaan aikaan.

#### MASTER LINK

Liitin yhteensopivan Bang & Olufsen -audiojärjestelmän kytkemiseen.

Liitintä voidaan käyttää myös äänen jakeluun BeoLinkin avulla eri puolille kotia.

#### LINK

Antenniliitin videosignaalin lähettämiseksi muihin huoneisiin. (Käytettävissä vain, jos televisiossa on lisävarusteena saatava järjestelmämodulaattori).

#### VHF/UHF

Antennin tuloliitin television ulkoantennille tai kaapelitelevisioverkolle.

### ATTN. ON/OFF

Antennisignaalin tulovaimennus. Vaihtoehdot: OFF: Perusasetus ON: Signaalit vaimennettu

IR OUTPUT Digiboxin kytkentään.

### Takaseinän muut liittimet

~ Kytkentä sähköverkkoon.

STAND Moottorilla toimivan jalustan kytkemiseen.

CARD Tulevaa käyttöä varten.

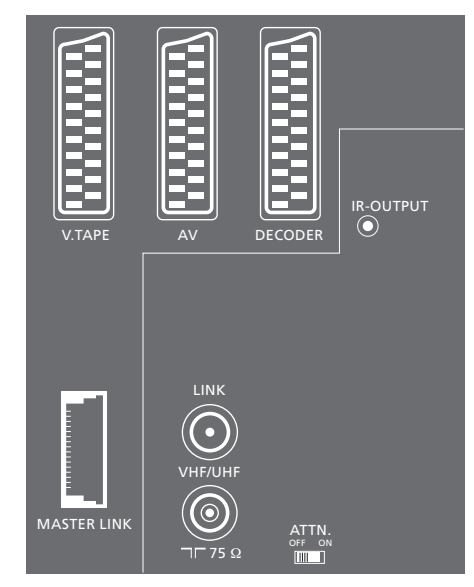

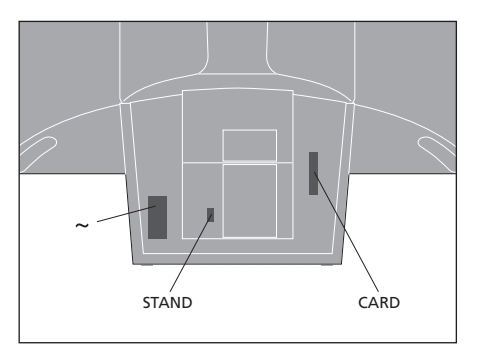

# **Television huolto**

Säännöllinen hoito, kuten television puhdistus, on käyttäjän tehtävä. Paras tulos saadaan noudattamalla oikealla olevia ohjeita. Pyydä huolto-ohjeita Bang & Olufsen -jälleenmyyjältä.

Takuu kattaa kaikki vialliset osat.

### Pintojen puhdistus...

Pyyhi pinnoilta pöly kuivalla, pehmeällä liinalla. Poista rasvatahrat ja pinttynyt lika pehmeällä, nukkaamattomalla ja kuivaksi kierretyllä liinalla, joka on ensin kastettu muutaman pisaran mietoa pesuainetta, esim. astianpesuainetta, sisältävään liuokseen.

Älä koskaan käytä alkoholia tai muita liuottimia television minkään osien puhdistukseen!

### Kontrastikuvaruutu...

Puhdista kuvaruutu miedolla ikkunanpesunesteellä. Jotta kuva olisi mahdollisimman hyvä, varmista, ettei kuvaruutuun jää puhdistuksen jälkeen pesuainejuovia tai -tahroja.

Jotta kaiuttimen paneeli ei likaantuisi kuvaruutua puhdistettaessa, kaiuttimen paneeli kannattaa irrottaa ennen puhdistusta.

#### Kaiutinpaneelin puhdistusohjeet...

- > Liuota 1 litraan kädenlämpöistä (40° C) vettä 25 grammaa pesuainetta, joka ei sisällä optisia kirkasteita tai valkaisuaineita.
- > Levitä pesuaineliuosta kankaiselle kaiuttimen paneelille pehmeällä sienellä.
- > Kankainen paneeli on kasteltava kokonaan pesuaineliuoksella.
- > Anna pesuaineliuoksen vaikuttaa noin puoli tuntia ja huuhtele se sitten perusteellisesti juoksevassa vedessä.
- > Anna kaiuttimen paneelin kuivua tasaisella, vaakasuoralla pinnalla. Varmista, että paneelin etupuoli osoittaa alaspäin kuivumisen aikana.

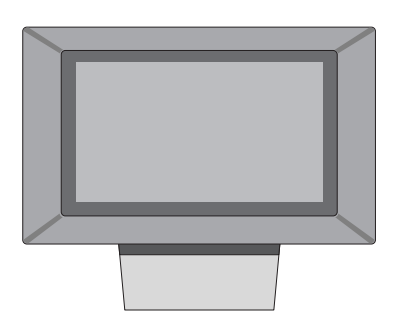

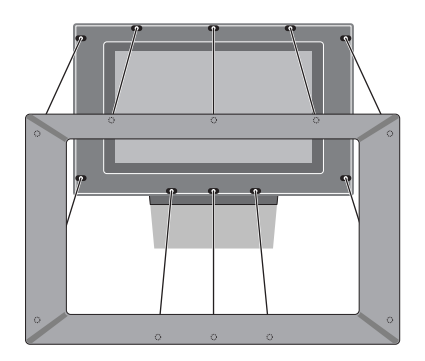

Kaiuttimen paneelin poistaminen: Tartu sormilla paneelin yläkulmiin ja paina paneelia sisäänpäin peukaloilla, kunnes kaiuttimen paneeli napsahtaa irti kuvaruudusta. Tee sama paneelin alakulmille tarvittaessa.

Kaiuttimen paneelin asennus: Tartu kaiuttimen paneelia reunoista sormin ja työnnä sitä sisäänpäin kämmenillä, kunnes kaiuttimen paneeli loksahtaa paikalleen. Tarkista kaikki kosketuspisteet ja varmista, että paneeli on lujasti paikallaan.

HUOMAA! Jos kuvaruudun lasi halkeaa tai särkyy muuten tai vahingoittuu millään tavoin, se on vaihdettava heti. Rikkinäinen lasi voi olla vaaraksi. Uuden etulasin voi tilata Bang & Olufsen -kauppiaalta.

# Beo4:n puhdistus

Pyyhi Beo4-kaukosäädin pehmeällä, nukkaamattomalla ja kuivaksi puristetulla liinalla.

# Paristojen vaihto...

Kun Beo4-kaukosäätimen näyttöön tulee 'BATTERY', kaukosäätimen paristot on vaihdettava.

Beo4-kaukosäätimessa on kolme paristoa. Suosittelemme vain 1,5 voltin alkaliparistojen (AAA-koko) käyttämistä. Vaihda paristot tällä sivulla näytetyllä tavalla. Pidä sormea paristojen päällä, kunnes kansi on asennettu takaisin.

Kun paristot on vaihdettu, odota noin 10 sekuntia, kunnes näyttöön tulee TV. Beo4kaukosäädin on taas käyttövalmis.

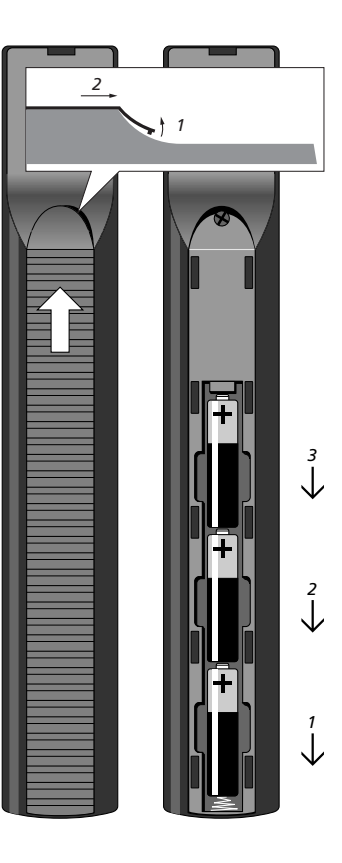

# Käyttöpaneelin liittimet

Television käyttöpaneeli sijaitsee kuvaruudun alapuolella vasemmalla.

Voit kytkeä siihen kuulokkeet ja kuunnella esim. TV-ohjelmaa, tai voit kytkeä videokameran ja katsella kotivideoita television kautta. Jos esimerkiksi BeoCord V 8000 -videonauhuri on kytkettynä, videokameratallenteita voi kopioida videonauhalle.

# Käyttöpaneelin liittimet

#### S-VHS

Vain S-VHS- tai Hi-8-videokameroiden kytkentään.

VIDEO – R – L Nämä liittimet ovat videokameran kytkemistä varten: L – R: Audiokytkentään

(L =vasen ja R = oikea äänikanava). VIDEO : Videosignaalille.

#### PHONES

Stereokuulokkeet kytketään liittimeen PHONES. Television kaiuttimet mykistetään sitten painamalla Beo4:n äänenvoimakkuuden säätönäppäimen keskeltä.

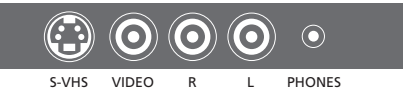

# Videokamerakuvan katselu televisiosta

Aloita videokameran nauhoitusten katselu kytkemällä videokamera ja kytke sitten televisioon virta. Kun aloitat kameran toiston, televisio rekisteröi automaattisesti signaalin ja videokameran kuva tulee näkyviin kuvaruutuun.

# Kopiointi videokamerasta

Jos televisioon on kytketty videonauhuri, esimerkiksi BeoCord V 8000, ja videokamera kytketään käyttöpaneelin liittimeen, videokameran nauhoituksia voidaan kopioida videonauhalle. Nauhan kopioinnin aikana voidaan katsella TV-kanavaa tai televisio voidaan kytkeä valmiustilaan.

| Kytke videokamera ja aloita<br>nauhoituksen toisto                                  |         | Kytke videokamera ja aloita<br>nauhoituksen toisto |        |
|-------------------------------------------------------------------------------------|---------|----------------------------------------------------|--------|
| Kytke televisio päälle –<br>videokameran signaali tulee<br>näkyviin automaattisesti | τv      | Valmistele BeoVision V 8000<br>nauhoitusta varten  | RECORD |
|                                                                                     |         | Aloita nauhoitus painamalla                        | RECORD |
| Jos videokameran signaali                                                           |         | uudelleen                                          |        |
| kytkeytyy pois päältä                                                               |         |                                                    |        |
| Paina toistuvasti, kunnes Beo4:n                                                    | LIST    | Keskeytä nauhoitus painamalla                      | V TAPE |
| näyttöön ilmestyy CAMCORD*,                                                         | CAMCORD | ensin V TAPE ja sitten STOP                        | STOP   |
| ja paina GO                                                                         | GO      |                                                    |        |
|                                                                                     |         | Jatka nauhoitusta painamalla tätä                  | RECORD |
| *Jotta CAMCORD-toiminto                                                             |         | näppäintä tai                                      |        |
| näkyisi Beo4:n näytöllä, se on                                                      |         |                                                    |        |
| ensin lisättävä Beo4:n                                                              |         | lopeta nauhoitus kokonaan                          | STOP   |
| toimintoluetteloon. 'Katso                                                          |         | painamalla uudelleen STOP                          |        |
| lisätietoja' CD-ROMilta luvusta                                                     |         |                                                    |        |
| Beo4:n mukauttaminen.                                                               |         |                                                    |        |

# Hakemisto

## Ajastin

Ajastetun toiston aktivointi, 19 Ajastimen asetusten katselu, muokkaus tai poisto, 19 Set Timer -valikon sisältö, *CD-ROM, sivu* 19 Sisäänrakennetun kellon asetukset, 34

Television virran ajastettu kytkentä ja katkaisu, 18

### Beo4-kaukosäädin

Beo4:n asetukset, *CD-ROM, sivu* 16–17 Beo4:n esittely, 4 Beo4:n käyttö, 4–5 Beo4:n paristojen vaihto, 47 Lisälaitteiden käyttö Beo4-kaukosäätimellä, 33 Lisänäppäinten siirtäminen, *CD-ROM, sivu* 17 Näppäimen lisäys Beo4:n toimintoluetteloon, *CD-ROM, sivu* 16 Näppäimen poisto Beo4:n toimintoluettelosta, *CD-ROM, sivu* 17

### BeoLink

BeoVision 3:n käyttö linkkihuoneessa, *CD-ROM, sivu 14* Järjestelmämodulaattori, *CD-ROM, sivu 13* Linkkikytkennät, *CD-ROM, sivu 14* Linkkiliitin, *45, CD-ROM, sivu 12* Linkkitaajuus, *CD-ROM, sivu 13* Toimintojen käyttö linkkihuoneessa, *CD-ROM, sivu 15* 

### **CD-ROM**

CD-ROMin käyttö, 2

## Dekooderi

Kahden dekooderin kytkentä, CD-ROM, sivu 9 Kytke AV- tai RF-dekooderi, CD-ROM, sivu 9 Liitinpaneelit, 41

## Digiboksi

Digiboksi – AV-kytkentä, *CD-ROM, sivu 7* Digiboksi – infrapunavastaanotin, *CD-ROM, sivu 7* Digiboksin käyttö, 22 Set-top Box Controller -valikko, 23 Vaihtoehtoinen digiboksin kytkentä, *CD-ROM, sivu 8* 

### Huolto

Beo4:n paristojen vaihtaminen, 47 Television huolto, 46 Television käsittely, 40

# Kaiuttimet

Elokuvaäänen kaiuttimien valinta, 10 Kaiuttimien etäisyys, CD-ROM, sivu 5 Kaiuttimien kytkentä, CD-ROM, sivu 4 'Speaker distance' -valikon sisältö, CD-ROM, sivu 23 'Speaker level' -valikon sisältö, CD-ROM, sivu 23 'Speaker type' -valikon sisältö, CD-ROM, sivu 23 Ulkoisten kaiuttimien sijoitus, CD-ROM, sivu 3 Äänentason kalibrointi, CD-ROM, sivu 6

# Kello

Clock-valikon sisältö, *CD-ROM, sivu 24* Sisäänrakennetun kellon asetukset, *34* 

### Kieli

Äänityypin tai kielen muuttaminen, 9

### Kotiteatteri

Elokuvaäänen valinta, 10 Kuvan säätö kuvaruudun kokoiseksi, 11

### Kuulokkeet

Käyttöpaneelin liittimet, 48

#### Kuva

Kaksikuvatoiminto, 14 Kirkkauden, värin tai kontrastin säätö, 36 Kuvan säätö kuvaruudun kokoiseksi, 11 Picture-valikon sisältö, CD-ROM, sivu 22

# Kuvasuhde

Kuvasuhteen valinta, 11

#### Liitinpaneelit

AV- ja antenniliitinpaneeli, 45 Kaiutin- ja digitaalitulon liitäntäpaneeli, 44 Käyttöpaneelin liittimet, 48 Liitinpaneelit, 41 Muiden laitteiden kytkentä, 43

## Liitännät

Antenni- ja sähköverkkokytkennät, 42 Audiojärjestelmä, – kytkentä BeoVision 3:een, 43, CD-ROM, sivu 10 BeoVision 3:n kytkentä, 42 'Connections' -valikon sisältö, CD-ROM, sivu 24 Dekooderi - AV- tai RF-dekooderi, 45, CDROM, sivu 9 Dekooderi - kaksi dekooderia, CD-ROM, sivu 9 Digiboksi - AV-kytkentä, CD-ROM, sivu 7 Digiboksi - infrapunavastaanotin, CD-ROM, sivu 7 Digiboksi - vaihtoehtoinen digiboksin kytkentä, CD-ROM, sivu 8 Kaiuttimien kytkentä, CD-ROM, sivu 4 Kuulokkeet, 48 Käyttöpaneelin liittimet, 48 Liitinpaneelit, 41 ja 48 Linkkihuoneen kytkennät, CD-ROM, sivu 14 Muiden videolaitteiden rekisteröinti, 32 Muut videolaitteet, 43 - Audio Master, AV 2 Expander (jakorasia), digiboksi, dekooderi, videonauhuri, DVDsoitin, pelikonsoli, videokamera jne

### **Master Link**

Audiojärjestelmä ja televisio, *CD-ROM sivut 10–11* Audiojärjestelmän kytkentä, *CD-ROM, sivu 10* Integroidun audio/videojärjestelmän käyttö, *CD-ROM, sivu 11* Option-asetus, *CD-ROM, sivu 10* 

### Näytöt ja valikot

Kuvaruudulla näkyvät tiedot ja valikot, 5 Kuvaruutunäyttö, 5 Kuvaruutuvalikot – hakemisto, *CD-ROM, sivu 18* 

### PIN-koodi

PIN-koodijärjestelmä, 20 PIN-koodin käyttö, 21 PIN-koodin muuttaminen tai poistaminen, 20 Unohtunut PIN-koodi, 21

### Sijoituspaikka

Television sijoitus, 40 Ulkoisten kaiuttimien sijoitus, CD-ROM, sivu 3

### Surround-ääni

Elokuvaäänen kaiuttimien valinta, 10 Kaiutin- ja digitaalitulon liitäntäpaneeli, 44 Kaiutinjärjestelmä – surround-ääni, *CD-ROM, sivut 3*–6

### **Tekstitelevisio**

Siirtyminen suoraan tietylle sivulle Fastextin avulla, 17 Tekstitelevisio – iso teksti, teksti kuvassa ja piilotekstin esiintuonti, 16 Tekstitelevision muuttuneet sivut, 16 Tekstitelevision perustoiminnot, 12 Tekstitelevision suosikkisivujen tallennus – muistisivut, 12 Tekstityksen aktivointi tekstitelevisiosta, 13

### Tekstitys

Tekstitelevision tekstitys, 13

### **Television asento**

Jalustan asentojen ohjelmointi, 35 Katseluasennon säätö, 9 Stand-valikon sisältö, *CD-ROM, sivu 24* 

#### **TV-kanavat**

'Edit TV list' -valikon sisältö, *CD-ROM, sivu 20* Käytettävissä olevien TV-kanavien etsintä, TV-kanavan valinta, TV-luettelon avaaminen, Uusien kanavien viritys, Viritettyjen TV-kanavien nimeäminen, Viritettyjen TV-kanavien poisto, Viritettyjen TV-kanavien siirto, Viritettyjen TV-kanavien säätö,

### Videokamera

Nauhoituksen kopiointi videokamerasta, 49 Videokameran kytkentä, 48 Videokameran nauhoitusten katselu, 49

### Viritys

'Add program' -valikon sisältö, *CD-ROM, sivu 20*'Auto tuning' -valikon sisältö, *CD-ROM, sivu 20*'First TV manual tuning' -valikon sisältö, *CD-ROM, sivu 21*Käytettävissä olevien TV-kanavien etsintä, 26
'Second TV manual tuning' -valikon sisältö, *CDROM, sivu 21*Uusien kanavien viritys, 27
Viritettyjen TV-kanavien nimeäminen, 30
Viritettyjen TV-kanavien poisto, 31
Viritettyjen TV-kanavien siäitö, 29
Viritettyjen TV-kanavien säätö, 28

### Yhteystiedot

Bang & Olufsenin yhteystiedot, 52

### Ääni

Elokuvaäänen kaiuttimien valinta, 10 Kaiutinyhdistelmän valinta, 10 'Sound Adjustment' -valikon sisältö, *CD-ROM, sivu 22* Valitun äänijärjestelmän nimen tarkistus, 38 Äänen mykistys, 9 Äänentason kalibrointi, *CD-ROM, sivu 6* Äänenvoimakkuuden säätö tai äänen mykistys, 9 Äänenvoimakkuuden, basson, diskantin tai balanssin säätö, 37 Äänityypin tai kielen muuttaminen, 9

### Tiedoksesi...

Bang & Olufsen -tuotteita kehittäessämme ajattelimme nimenomaan sinun tarpeitasi. Pyrimme tekemään laitteistamme mahdollisimman helppoja ja mukavia käyttää.

Siksi toivomme, että käytät hieman aikaasi kertoaksesi meille, minkälaisia kokemuksia sinulla on Bang & Olufsen -tuotteista. Kaikki tärkeinä pitämäsi asiat, niin myönteiset kuin kielteisetkin, auttavat meitä kehittämään tuotteitamme.

Kiitos!

- Osoite: Bang & Olufsen a/s Customer Service dept. 7205 Peter Bangsvej 15 DK–7600 Struer Faksi: Bang & Olufsen
- Customer Service +45 97 85 39 11 (faksi)
- Sähköposti: beoinfo1@bang-olufsen.dk

Käy Internet-sivuillamme osoitteessa... www.bang-olufsen.com

Oikeus teknisten tietojen, ominaisuuksien ja niiden käyttötapojen muutoksiin ilman ennakkoilmoitusta pidätetään. Valmistettu lisenssillä, jonka on myöntänyt Dolby Laboratories. 'Dolby' ja kaksois-D-symboli ovat tavaramerkkejä, jotka omistaa Dolby Laboratories. Confidential unpublished works. Copyright 1992–1997. Kaikki oikeudet pidätetään.

DTS ja DTS Digital Surround ovat rekisteröityjä tavaramerkkejä, jotka omistaa Digital Theater Systems, Inc. Tämä tuote täyttää EU-direktiivien 89/336 ja 73/23 määräykset.

www.bang-olufsen.com